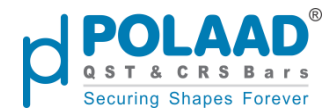

# **Overview**

This document provides a detailed guide on how the *Polaad* website is integrated with the Admin Panel. It explains how to manage various website sections dynamically via the Admin Panel, including homepage elements, menus, footers, content pages, and more.

# **Common Admin Panel Instructions**

Throughout the Admin Panel, the following functionalities are consistent across all modules:

- Create New Entry: Click the "Create" button located at the top-right corner of the page to add new data.
- Edit Existing Entry:
   Click the Pencil ( ) Icon next to any record to edit the existing data.
- Delete Entry:

Click the **Dustbin (** ) **Icon** to delete a record. A confirmation prompt will appear before final deletion.

- Search Functionality: Use the Search Bar at the top of the table to quickly find specific records.
- Filter Options:

Use the **Filter Icon** at the top to apply filters based on various fields such as status, date, or category.

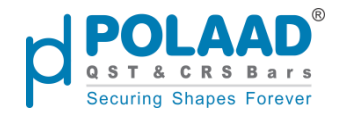

# **Home Menu**

Website URL: Polaad | Home

## Logo Management

The **Company Logo** displayed at the **top-left corner** of the website is **fully dynamic** and managed through the Admin Panel.

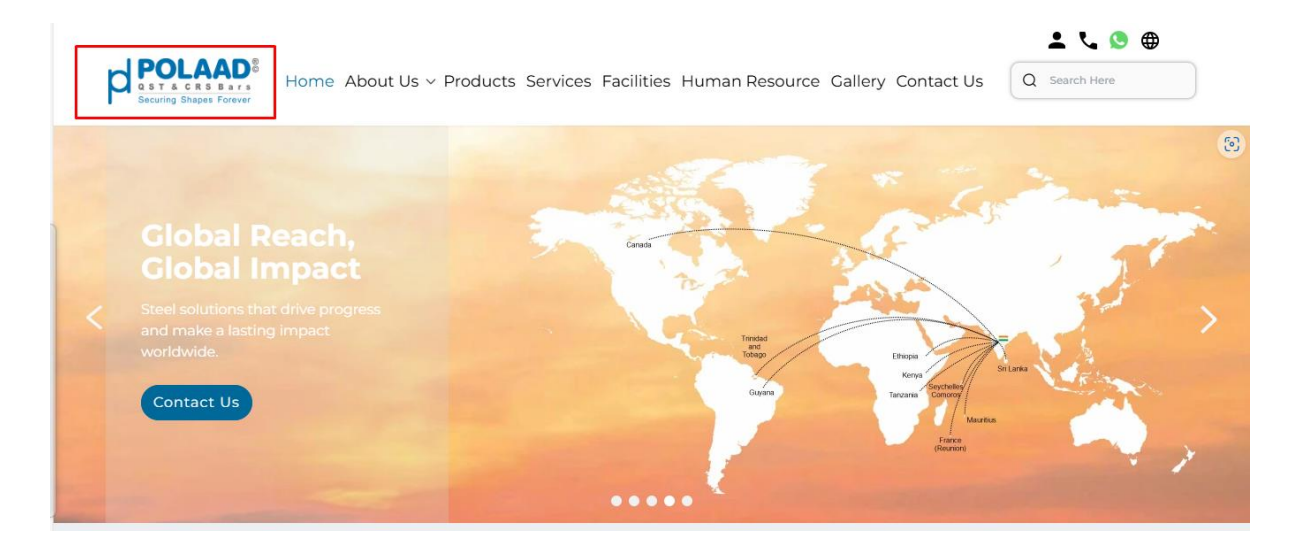

The favicon icon shown in the browser tab (next to the page name) is dynamic too

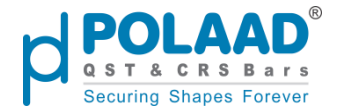

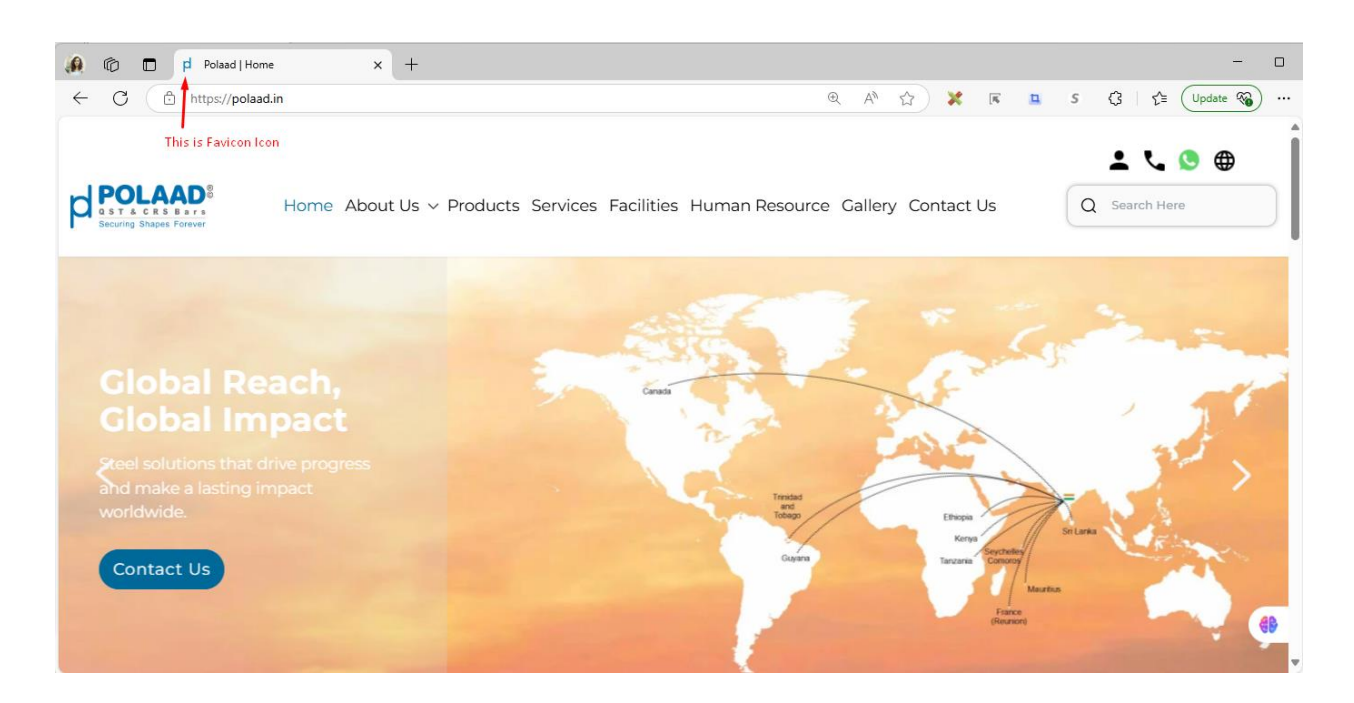

## **Company Logo Integration from Admin Panel**

Admin Panel Link: <u>User Sites</u>

#### Admin menu Navigation Path:

Settings → User Site

- Functionality:
  - The admin can upload or update the Website Logo and Favicon dynamically from the Company Site settings.

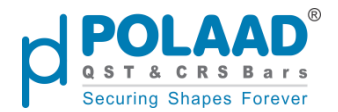

| POLAAD <sup>®</sup> Q Mega Searce | ch                                              |                                                | XA English ▼ 🕑 🗄 | ā 🏟 🌍 1 |
|-----------------------------------|-------------------------------------------------|------------------------------------------------|------------------|---------|
| Facilities                        | Root                                            | •                                              | Indian Rupee     | •       |
| Patrika                           | Hostname                                        |                                                |                  |         |
| Job Applications                  | https://polaad.in                               |                                                | Maintenance Mode | ^       |
| A RVSF                            |                                                 |                                                | Message          |         |
| Gallery                           | Design                                          |                                                | Message          |         |
| Configure                         | Default                                         | •                                              | Allowed IPs      |         |
| 🗋 Daily Rate                      | Logo                                            | Favicon                                        | Status           |         |
| Settings                          |                                                 |                                                |                  |         |
| Languages                         | QST & CRS Bars                                  |                                                |                  |         |
| Users                             | Securing Shapes Forever                         |                                                |                  |         |
| Roles                             | Image resolution should be like 192px X<br>50px | Image resolution should be like 16px X<br>16px |                  | 49      |
| I←                                |                                                 |                                                |                  | -       |

## Menu Header

- The website's **Menu Header** is dynamically managed through the Admin Panel.
- The menus and sub-menus you see on the website will appear in both the **Header**.
- Only **active menus** configured in the admin will be displayed on the website.

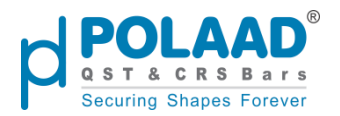

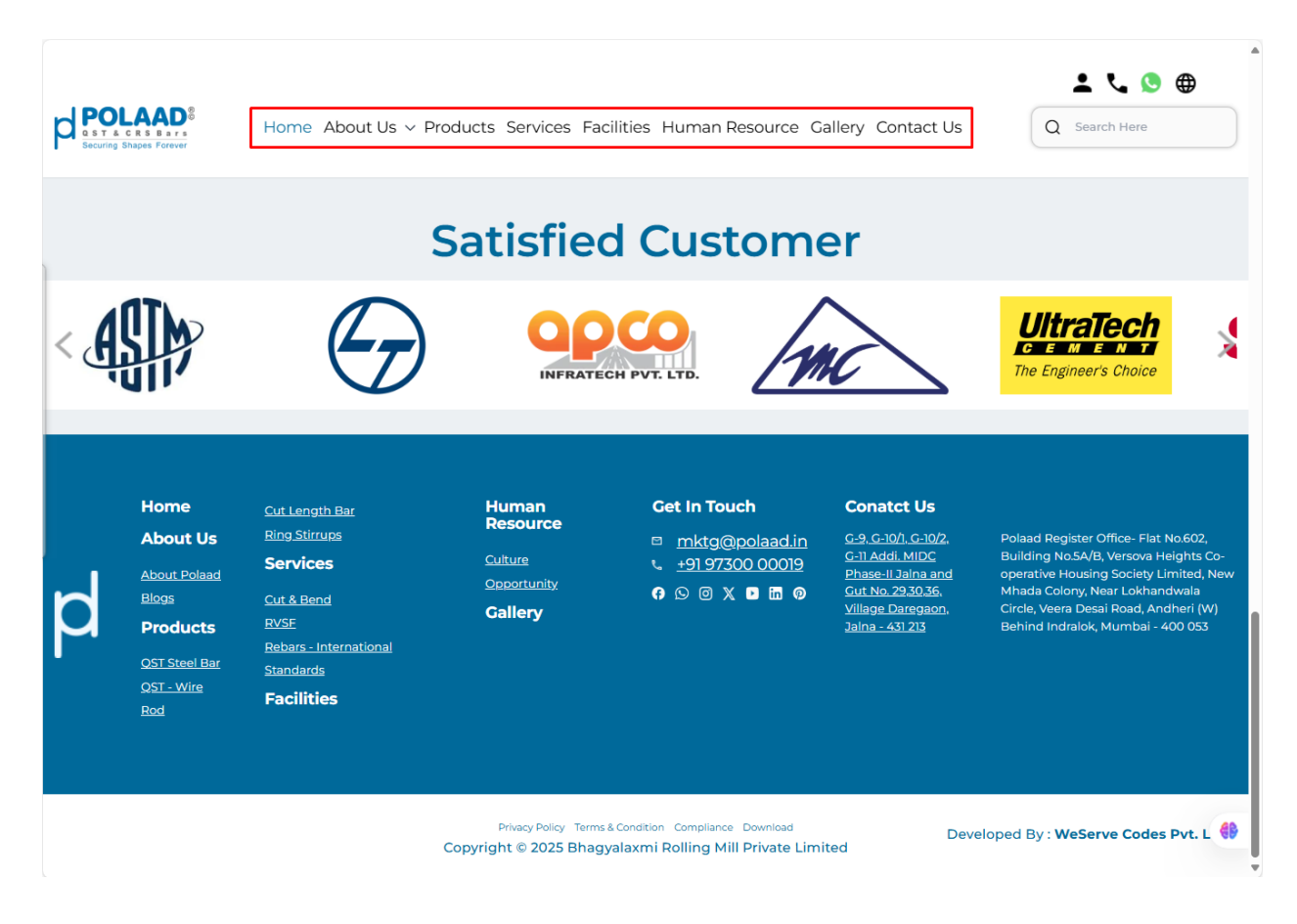

## Menu Integration from Admin Panel

#### Admin Panel Link: Menu Manage

#### Admin menu navigation path:

Menu Manage

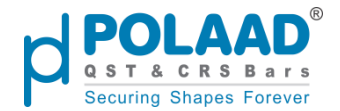

## Features in Menu Manage

#### View Menu List:

Clicking on the Menu Manage option from the admin side panel displays the complete list of existing menus in a table format.

|                  | rch        |                |             |                | English ▼ (                                    | ଓ କ ର୍ 🌍   |
|------------------|------------|----------------|-------------|----------------|------------------------------------------------|------------|
| ළ° Dashboard     | View Menus |                |             |                |                                                | Create     |
| Products         | Search Q   | 10 Results     |             |                | ▼ Filter         10         ▼         Per Page | 1 of 1 4 🕨 |
| Pages            |            | Name           | Parent Name | Link           | Visible in Page                                | Actions    |
| िति Services     |            | Contact Us     |             | contact        | Active                                         | 🗾 🚺        |
| Themes           |            | Gallery        |             | photo-gallery  | Active                                         | 🔼 🔲        |
| Career           |            | Human Resource |             | human-resource | Active                                         | 🗾 🔲        |
| E Blogs          |            | Facilities     |             | facilities     | Active                                         | 2 🗖        |
| Facilities       |            | Services       |             | services       | Active                                         | 2 🗖        |
| Job Applications |            | Products       |             | products       | Active                                         | 🖉 🔲        |
| AVSF             |            | Blogs          | About Us    | blogs          | Active                                         | 🖉 🔲        |
| Gallery          |            | About Polaad   | About Us    | about          | Active                                         | 🖍 🔲        |
| ←                |            | About Us       |             | about          | Active                                         | 2 🗖        |

Admin can **add new menus**, **edit** or **delete** existing menus, and also **search** and **filter** menus as needed.

## **Top Right Corner Icons (Static)**

The top right corner of the website displays four static icons:

1. Login Icon – Opens the login page.

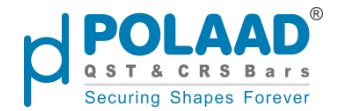

|              | Home About Us 🗸 | <ul> <li>Products Services Facilit</li> </ul> | ies Human Resource | Gallery Contact Us | Q Search Here                                         |  |
|--------------|-----------------|-----------------------------------------------|--------------------|--------------------|-------------------------------------------------------|--|
| Casto        | L               |                                               |                    | p                  | COLAAD<br>ST & C R S B a r s<br>curing Shapes Forever |  |
| 210          | 181 C           |                                               |                    | Email *            |                                                       |  |
| 111/11/2     |                 | MA _                                          |                    | wsc@expert.com     |                                                       |  |
|              | 320             |                                               |                    | Password *         |                                                       |  |
| 11/13/18 Sou | KL I            |                                               |                    |                    |                                                       |  |
|              |                 |                                               | -                  |                    | Sign In                                               |  |

- 2. **Phone Icon** Provides contact via phone.
- 3. WhatsApp Icon Enables contact through WhatsApp.
- 4. Language Selector Lets users choose the website language.

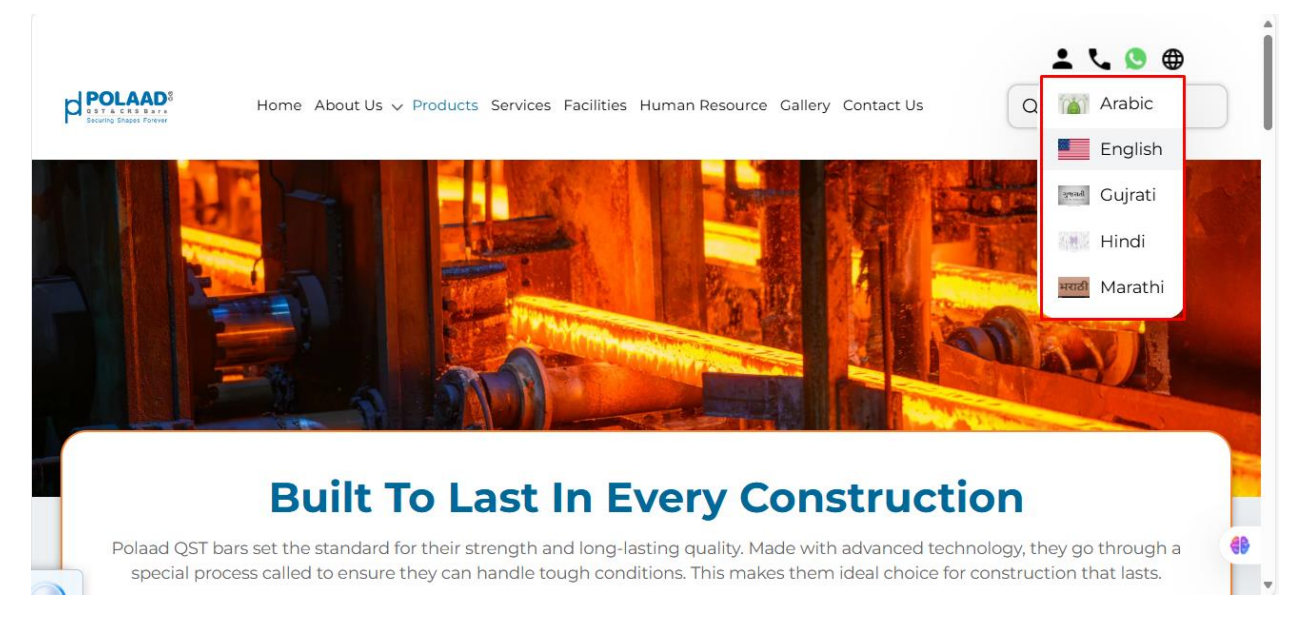

## **Localization Integration from Admin Panel**

Admin Panel Link: <u>Languages | User Sites</u> Admin Menu Navigation Path: Settings -> User site

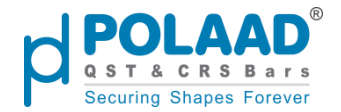

Website localization is managed through the Admin Panel.

#### • Add/Edit/Delete Languages:

Navigate to Settings  $\rightarrow$  Language to manage available languages.

| polaad <sup>®</sup> Q  | Mega Search |             |         | ŻĄ English     | • 🤄 🛱 🏟 🌍                                                                                                    |
|------------------------|-------------|-------------|---------|----------------|----------------------------------------------------------------------------------------------------|
| Facilities             | Languages   |             |         |                | Create Language                                                                                                    |
| Patrika                | Course      | C Reculto   |         |                | a Dara 1 of 1 4 b                                                                                                    |
| Job Applications       | Search      | C S Results | 5       | Filter 10 • Pe | rpage 1 of 1 • •                                                                                                    |
| 🛱 RVSF                 | ID          | Code        | Name    | Direction      | Actions                                                                                                    |
| Gallery                | 7           | ar          | Arabic  | RTL            | 1                                                                                                    |
| Configure              | 6           | mr          | Marathi | LTR            |                                                                                                    |
| Settings               | 4           | hn          | Hindi   | LTR            |                                                                                                    |
| Languages<br>User Site | 3           | guj         | Gujrati | LTR            | 2                                                                                                    |
| Users<br>Roles         | 1           | en          | English | LTR            | A      A     A  A     A     A |
|                        |             |             |         |                |                                                                                                    |

## • Display Languages on Website:

After adding languages, go to Settings  $\rightarrow$  User Site Menu. On the right side of the page, all added languages will be listed with checkboxes.

- To display a language: Check the box beside it.
- To set a default language: Use the dropdown below the language list.

Only selected languages will appear in the website's language selector.

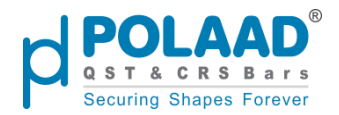

| <b>POLAAD</b> °  | Q Mega Search       | 🛱 English 💌 🕲 🛱 🗘 🌍    |
|------------------|---------------------|------------------------|
| 🕌 Facilities     | Edit Site           | Back Save Site         |
| Patrika          | General             | Currencies and Locales |
| Job Applications | Code *              | Languages *            |
| 🛱 RVSF           | default             | Arabic                 |
| Gallery          | Name *              | Gujrati                |
| eta Configure    | Default             | Hindi                  |
| Daily Rate       | Description         | Marathi                |
| Settings         | Description         | Default Locale *       |
| Languages        |                     | // English             |
| User Site        | Inventory Sources * | Currencies *           |
| Users            | V Default           | ✓ Indian Rupee         |
| Roles            | Root Category       | Default Currency *     |
| l←               | Root                | ▼ Indian Rupee ↓       |

## **Banner Images (Homepage Slideshow)**

The image or slideshow displayed on the homepage is referred to as **Banner Images**. These images are set dynamically from the **Admin Panel**.

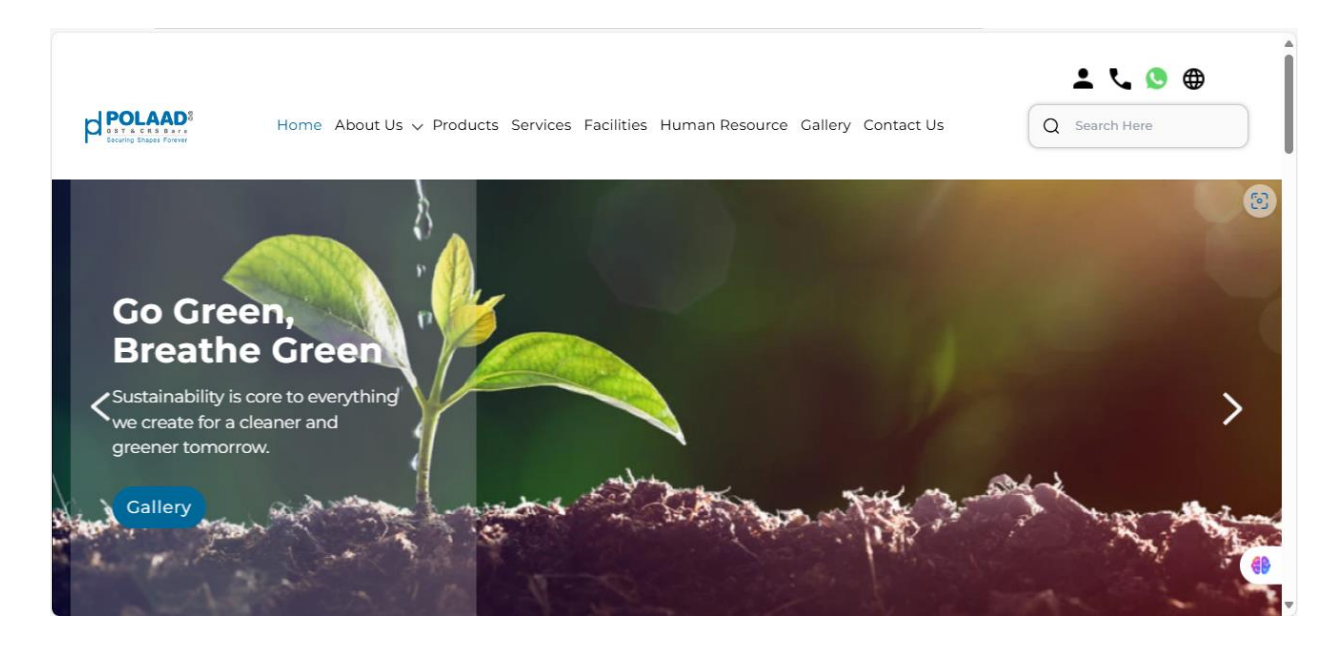

## **Banner Images Integration from Admin panel:**

Admin Panel Link: Themes

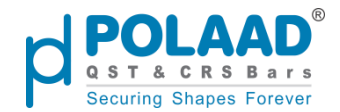

#### Admin Path:

Themes → Home

- In the **Home** section, you'll see a list of themes. Look for the theme with:
  - Theme Type: image\_carousel
  - Name: Banner Slider
- From here, the admin can **add**, **edit**, or **delete** themes.

Note: Banner will only appear on the website if their status is set to Active.

| POLAAD                 | <b>Q</b> Mega Search |                   |                                                     |            | 🛱 English 🔻 🕲        | 🖶 Á 🍏        |
|------------------------|----------------------|-------------------|-----------------------------------------------------|------------|----------------------|--------------|
| 🖉 Dashboard            | Themes               |                   |                                                     |            |                      | Create Theme |
| 🔐 Menu Manage          |                      |                   |                                                     |            |                      |              |
| Products               | Search               | Q 5 Results       |                                                     |            | Filter 10 • Per Page | 1 of 1 🔹 🕨   |
| Pages                  | Sr No                | Туре              | Name                                                | Sort Order | Status               | Actions      |
| रिते Services          | 1                    | brand_carousel    | Satisfied Customer                                  | 6          | Active               | 🖉 🔟          |
| Themes                 | 2                    | emission_section  | Ton of CO₂ emissions per<br>Ton of Steel Production | 4          | Active               | <b>2</b>     |
| About Us<br>Products   | 3                    | animation_section | Animation Section                                   | 3          | Active               |              |
| Services<br>Facilities | 4                    | image_carousel    | banner Slider                                       | 1          | Active               | 2            |
| Human Resource         | 5                    | footer_links      | Footer Links                                        | 11         | Active               | <b>2</b>     |
| ←<br>© Contact         |                      |                   |                                                     |            |                      | 69           |

## **Animation Sections (Homepage Animation Images)**

The animated sections on the homepage are dynamic and managed through the **Admin Panel**. These are referred to as **Animation Images** and are displayed in two areas on the website.

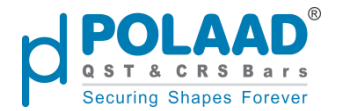

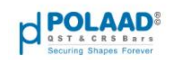

Home About Us v Products Services Facilities Human Resource Gallery Contact Us

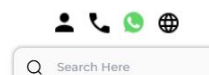

# Transparency, Integrity and Commitment!

Polaad Steel is known for its core values of effectiveness, integrity, and commitment. We believe in honest and open communication with our customers, partners, and stakeholders. Our goal is to produce the highest quality steel products while offering a wide range of services to various industries. By continuously delivering reliable solutions, we ensure that we meet and exceed the expectations of our customers, contributing to the growth and success of the steel industry. That's why everyone chooses Polaad—building stronger foundations for a sustainable tomorrow.

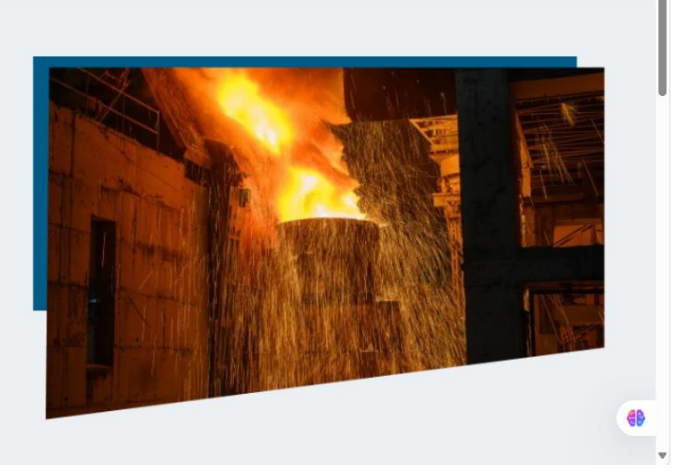

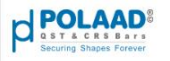

Home About Us v Products Services Facilities Human Resource Gallery Contact Us

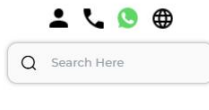

-

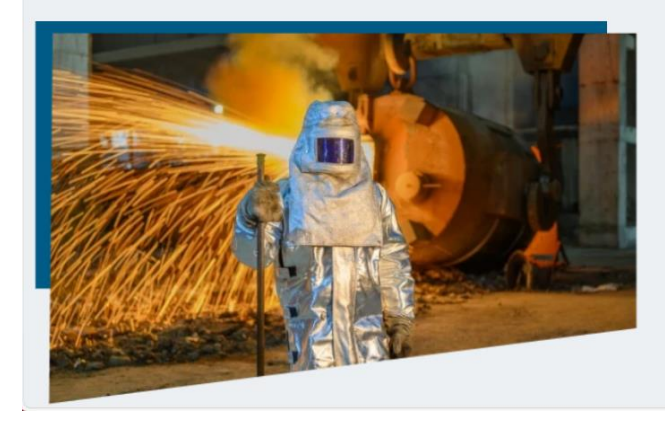

# Why Polaad?

At Polaad Steel, we believe in building more than just structures we build trust, transparency and quality. Our steel is known for its exceptional strength, crafted using advanced techniques and equipment to ensure superior durability. Our unique QST process makes our products adaptable to any construction need while maintaining the highest industry standards at every step. Committed to the environment, we minimize waste and actively repurpose materials. Behind this effort stands our dedicated team, working tirelessly to deliver quality for a stronger and greener future.

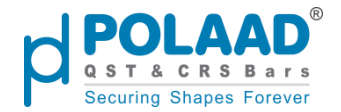

## Animation section Integration from Admin panel:

#### Admin Panel Link: Themes

#### Admin Path:

Themes  $\rightarrow$  Home

- In the **Home** section, you'll see a list of themes. Look for the theme with:
  - **Theme Type:** animation\_section
  - Name: Animation Section
- From here, the admin can **add**, **edit**, or **delete** themes.

Note: Animation will only appear on the website if their status is set to Active.

| POLAAD                 | Q Mega Search |                   |                                                     |            | 🔀 English 🝷 🕑                    | a t 🧼                                                                                                    |
|------------------------|---------------|-------------------|-----------------------------------------------------|------------|----------------------------------|----------------------------------------------------------------------------------------------------|
| Dashboard              | Themes        |                   |                                                     |            |                                  | Create Theme                                                                                                    |
| henu Manage            | Search        | Q 5 Results       |                                                     |            | Filter     10     Per Page     1 | of1 ◀ ▶                                                                                                    |
| Pages                  | Sr No         | Туре              | Name                                                | Sort Order | Status                           | Actions                                                                                                    |
| र्दिः Services         | 1             | brand_carousel    | Satisfied Customer                                  | 6          | Active                           | <b>Z</b>                                                                                                    |
| Themes                 | 2             | emission_section  | Ton of CO₂ emissions per<br>Ton of Steel Production | 4          | Active                           |                                                                                                    |
| About Us<br>Products   | 3             | animation_section | Animation Section                                   | 3          | Active                           | 🗾 🔟                                                                                                    |
| Services<br>Facilities | 4             | image_carousel    | banner Slider                                       | 1          | Active                           | 🖉 🔟                                                                                                    |
| Human Resource         | 5             | footer_links      | Footer Links                                        | 11         | Active                           | Image: Contract of the second second seco |
| S Contact              |               |                   |                                                     |            |                                  | 69                                                                                                    |
| I←                     |               |                   |                                                     |            |                                  |                                                                                                    |

## **Emission Section (Homepage Image)**

The **Emission Section** image on the homepage is dynamic and managed through the **Admin Panel**. This section is referred to as the **Emission Section** and is displayed on the website based on the admin's configuration.

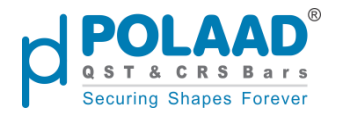

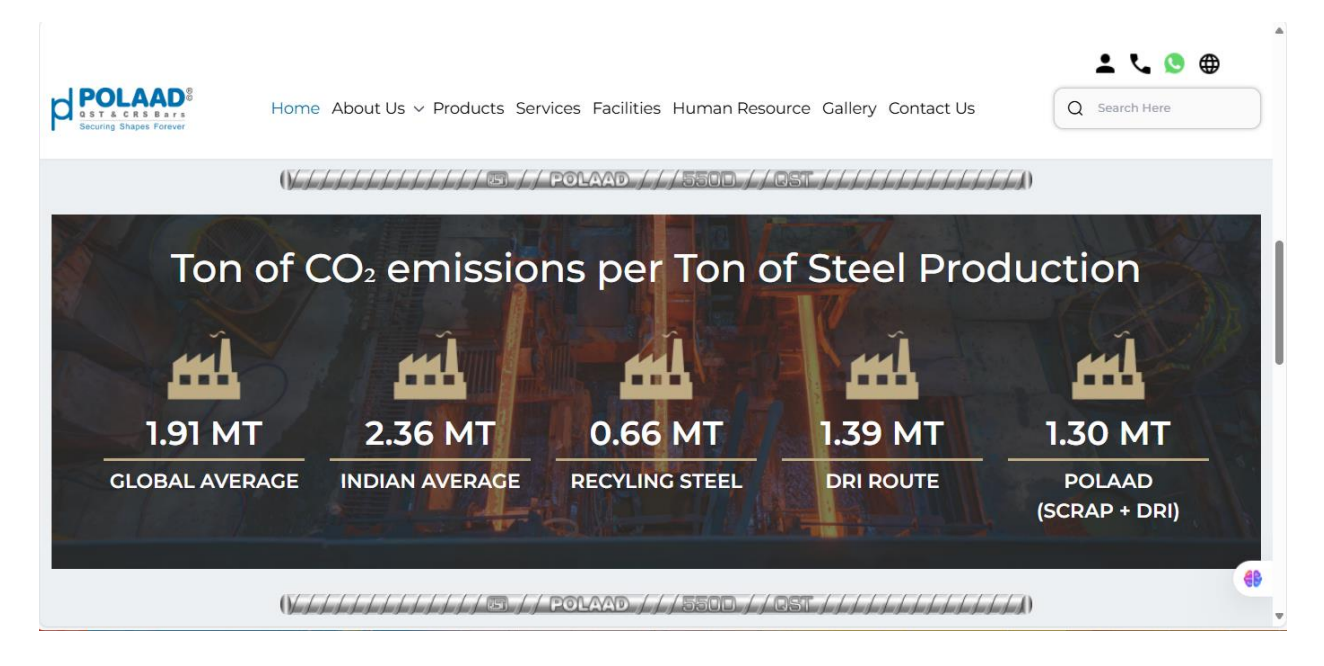

## **Emission section Integration from Admin panel:**

#### Admin Panel Link: Themes

#### Admin Path:

Themes  $\rightarrow$  Home

- In the **Home** section, you'll see a list of themes. Look for the theme with:
  - Theme Type: emission\_section
  - Name: Ton of CO<sub>2</sub> emissions per Ton of Steel Production
- From here, the admin can **add**, **edit**, or **delete** themes.

Note: Emission will only appear on the website if their status is set to Active.

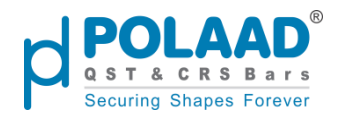

|                        | ch     |                   |                                                     |            | 🛱 English 🔻 🄇        | a ý 🌍                                                                                                    |
|------------------------|--------|-------------------|-----------------------------------------------------|------------|----------------------|----------------------------------------------------------------------------------------------------|
| Dashboard              | Themes |                   |                                                     |            |                      | Create Theme                                                                                                    |
| 📲 Menu Manage          | Const  |                   |                                                     |            |                      |                                                                                                    |
| Products               | Search | Q 5 Results       |                                                     |            | Fliter IO Ver Page I | of I                                                                                                    |
| Pages                  | Sr No  | Туре              | Name                                                | Sort Order | Status               | Actions                                                                                                    |
| िते Services           | 1      | brand_carousel    | Satisfied Customer                                  | 6          | Active               | <b>Z</b>                                                                                                    |
| Themes                 | 2      | emission_section  | Ton of CO₂ emissions per<br>Ton of Steel Production | 4          | Active               | Image: Contract of the second second seco |
| About Us<br>Products   | 3      | animation_section | Animation Section                                   | 3          | Active               |                                                                                                    |
| Services<br>Facilities | 4      | image_carousel    | banner Slider                                       | 1          | Active               | 2                                                                                                    |
| Human Resource         | 5      | footer_links      | Footer Links                                        | 11         | Active               | 2                                                                                                    |
| E Contact              |        |                   |                                                     |            |                      | 69                                                                                                    |

## **Brand Carousel (Homepage Section)**

The **Brand Carousel** section on the homepage is dynamic and managed through the **Admin Panel**. It displays a rotating list of brand logos or images and appears on the website based on the admin's configuration.

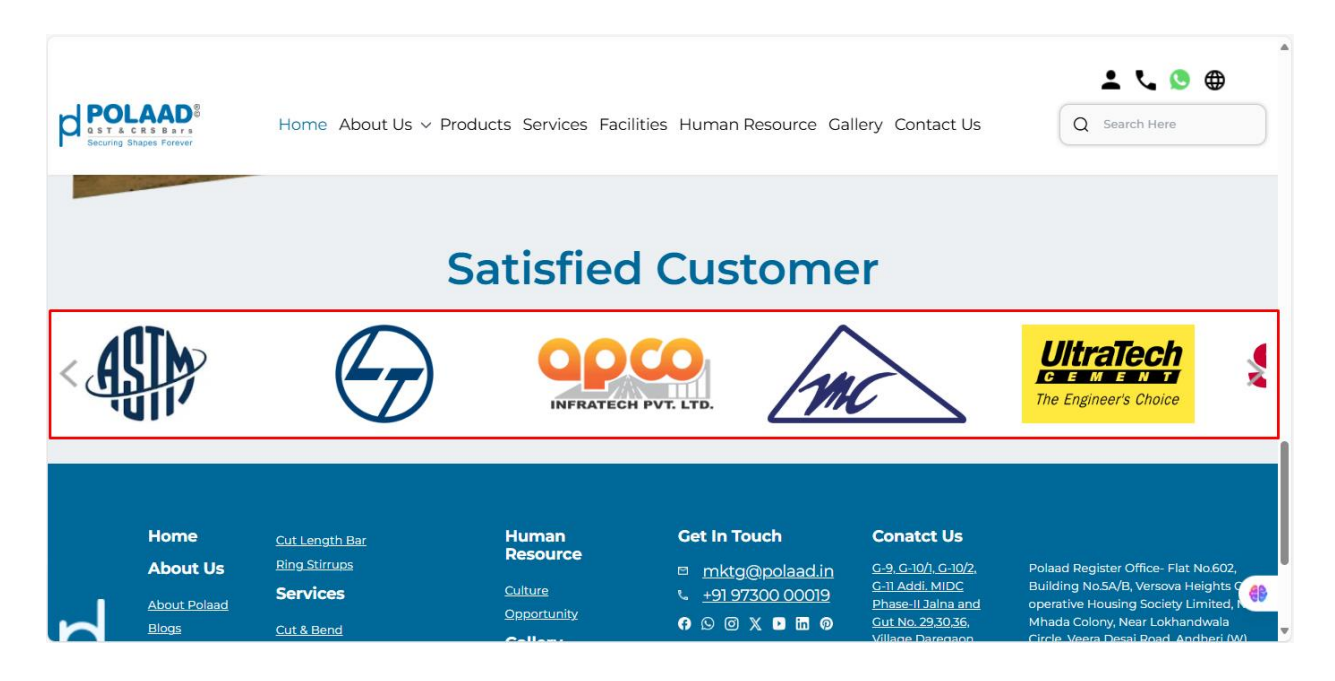

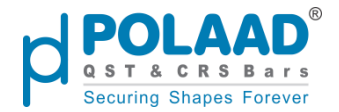

## Brand Carousel Integration from Admin panel:

#### Admin Panel Link: Themes

#### Admin Path:

Themes  $\rightarrow$  Home

- In the **Home** section, you'll see a list of themes. Look for the theme with:
  - Theme Type: brand\_carousel
  - Name: Satisfied Customer
- From here, the admin can **add**, **edit**, or **delete** themes.

#### Note: Carousel will only appear on the website if their status is set to Active

| POLAAD               | Q Mega Search |                   |                                                                 |            | 🔀 English 👻 🕚              | a û 🧼        |
|----------------------|---------------|-------------------|-----------------------------------------------------------------|------------|----------------------------|--------------|
| Dashboard            | Themes        |                   |                                                                 |            |                            | Create Theme |
| Products             | Search        | Q 5 Results       |                                                                 |            | Filter   10   Per Page   1 | . of1 ◀ ▶    |
| Pages                | Sr No         | Туре              | Name                                                            | Sort Order | Status                     | Actions      |
| र्द्नि Services      | 1             | brand_carousel    | Satisfied Customer                                              | б          | Active                     | 2            |
| Themes<br>Home       | 2             | emission_section  | Ton of CO <sub>2</sub> emissions per<br>Ton of Steel Production | 4          | Active                     |              |
| About Us<br>Products | 3             | animation_section | Animation Section                                               | 3          | Active                     | <b>Z</b>     |
| Facilities           | 4             | image_carousel    | banner Slider                                                   | 1          | Active                     | 2            |
| Career               | 5             | footer_links      | Footer Links                                                    | 11         | Active                     |              |
| S Contact            |               |                   |                                                                 |            |                            | 69           |

## **Footer Structure**

The Footer of the website consists of three main sections:

#### 1. Footer Menu

- This section is **dynamic** and managed through the **Admin Panel**.
- It displays navigational links and is shown on every page of the website.

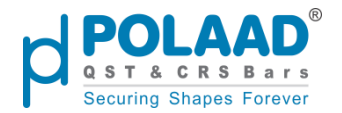

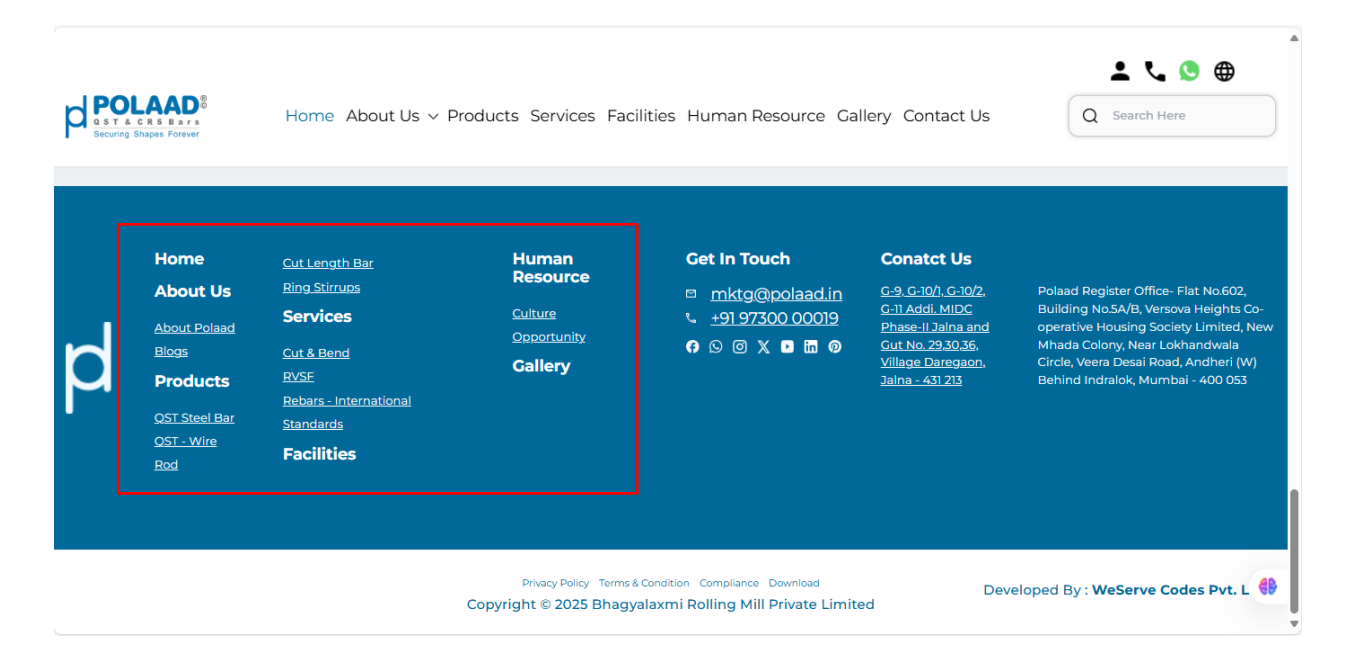

## Footer Menu Integration from Admin Panel

#### Admin Panel Link: Themes

#### Admin Path:

Themes → Home

- In the **Home** section, you'll see a list of themes. Look for the theme with:
  - Theme Type: footer\_links
  - Name: Footer Links
- From here, the admin can add, edit, or delete themes.

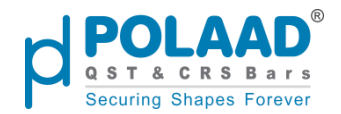

| þ            | POLAAD°                                                | Q Mega Sear  | ch                                                                                                    |                                    |                                                     |            | 🛪 English 👻 🄇        | ; a ¢ 🌍      |
|--------------|--------------------------------------------------------|--------------|----------------------------------------------------------------------------------------------------|------------------------------------|-----------------------------------------------------|------------|----------------------|--------------|
|              | Dashboard<br>Menu Manage<br>Products                   |              | <b>Themes</b><br>Search                                                                                    | Q 5 Results                        |                                                     |            | Filter 10 • Per Page | Create Theme |
| <u></u>      | Pages                                                  |              | Sr No                                                                                                    | Туре                               | Name                                                | Sort Order | Status               | Actions      |
| £33          | Services                                               |              | 1                                                                                                    | brand_carousel                     | Satisfied Customer                                  | 6          | Active               |              |
|              | Themes<br>Home                                         |              | 2                                                                                                    | emission_section                   | Ton of CO₂ emissions per<br>Ton of Steel Production | 4          | Active               |              |
|              | About Us<br>Products                                   |              | 3                                                                                                    | animation_section                  | Animation Section                                   | 3          | Active               | 🖉 🗖          |
|              | Facilities<br>Human Resource                           |              | 4                                                                                                    | image_carousel                     | banner Slider                                       | 1          | Active               | 2            |
| 1.0          |                                                        |              | 5                                                                                                    | footer_links                       | Footer Links                                        | 11         | Active               | 💌 🔟          |
| ¥<br>⊌<br> ← | Contact                                                |              |                                                                                                    |                                    |                                                     |            |                      | 69           |
| þ            | POLAAD                                                 | Q Mega Searc | ch                                                                                                    |                                    |                                                     |            | 🔀 English 🔻 🔇        | ਜ ¢ 🌍        |
| ŕ            | Dashboard                                              |              | Edit Theme                                                                                                 |                                    |                                                     |            |                      | Back Save    |
|              | Menu Manage<br>Products                                |              | Footer Links<br>Navigate via footer links                                                                  | for seamless website exploration a | nd information.                                     |            |                      | Add Link     |
| ě            | Pages                                                  |              | Column: column_1                                                                                           |                                    |                                                     |            |                      | Edit Delete  |
| £33          | Services                                               |              | URL: https://polaad.in<br>Top Title: About Us                                                              | n/about                            |                                                     |            |                      |              |
|              | Themes                                                 |              | Type : Parent<br>Sort Order: 2                                                                             |                                    |                                                     |            |                      |              |
|              | Home<br>About Us<br>Products<br>Services<br>Facilities |              | Column: column_1<br>URL: https://polaad.in<br>Top Title: Products<br>Title: QST Steel Bar<br>Sort Order: 2 | n/steel-bar                        |                                                     |            |                      | Edit Delete  |
| geor         | Human Resource                                         |              | Column: column_1<br>URL: https://polaad.in<br>Top Title: Products                                          | n/coil-form-steel-wire-rod         |                                                     |            |                      | Edit Delete  |

### 2. Get in Touch, Contact Us & Social Media Icons

- These elements are **static** and appear next to the footer menu.
- Includes the Get in Touch section, Contact details, and Social Media Icons.
- These remain consistent across all pages and cannot be modified from the admin panel.

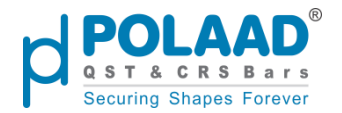

| PO<br>ST &<br>Securing | CRS Bars<br>Shapes Forever                                                                  | Home About Us ~                                                                                                    | Products Services Facil                                | ities Human Resource Ga                                                                                                    | llery Contact Us                                                                                                    | Q Search Here                                                                                                    |
|------------------------|---------------------------------------------------------------------------------------------|----------------------------------------------------------------------------------------------------|--------------------------------------------------------|----------------------------------------------------------------------------------------------------|----------------------------------------------------------------------------------------------------|----------------------------------------------------------------------------------------------------|
| þ                      | Home<br>About Us<br>About Polaad<br>Blogs<br>Products<br>OST Steel Bar<br>OST - Wire<br>Rod | Cut Length Bar<br>Ring Stirrups<br>Services<br>Cut & Bend<br>RVSE<br>Rebars - International<br>Standards<br>Facilities | Human<br>Resource<br>Culture<br>Opportunity<br>Gallery | Get In Touch         □       mktg@polaad.in         \scillar +91 97300 00019         G       ©       ∞ X       □       □       0 | Conatct Us<br>G-9, G-10/1, G-10/2,<br>G-11 Addil, MIDC<br>Phase-11 Jaina and<br>Gut No. 29.30.36,<br>Yillage Daregaon,<br>Jaina - 431.213 | Polaad Register Office- Flat No.602,<br>Building No.5A/B, Versova Heights Co-<br>operative Housing Society Limited, New<br>Mhada Colony, Near Lokhandwala<br>Circle, Veera Desai Road, Andheri (W)<br>Behind Indralok, Mumbai - 400 053 |
|                        |                                                                                             |                                                                                                    | Privacy Policy Terms & Copyright © 2025 Bhagya         | Condition Compliance Download<br>Ilaxmi Rolling Mill Private Limite                                                              | Deve                                                                                                    | eloped By : WeServe Codes Pvt. L 🌗                                                                                                    |

## 3. Copyright Section

- Located below the main footer content.
- This section includes additional links and is **dynamically managed from the Admin Panel**.

|   | CRS Bars<br>Shapes Forever                                                                  | Home About Us ~                                                                                                    | Products Services Facil                                | ities Human Resource Ga                                                             | llery Contact Us                                                                                                    | Q Search Here                                                                                                    |
|---|---------------------------------------------------------------------------------------------|----------------------------------------------------------------------------------------------------|--------------------------------------------------------|-------------------------------------------------------------------------------------|----------------------------------------------------------------------------------------------------|----------------------------------------------------------------------------------------------------|
| þ | Home<br>About Us<br>About Polaad<br>Blogs<br>Products<br>OST Steel Bar<br>OST - Wire<br>Rod | Cut Length Bar<br>Ring Stirrups<br>Services<br>Cut & Bend<br>RVSE<br>Rebars - International<br>Standards<br>Facilities | Human<br>Resource<br>Culture<br>Opportunity<br>Gallery | Cet In Touch<br>□ mktg@polaad.in<br>€ <u>+91 97300 00019</u><br>♠ © @ X <b>D ল </b> | Conatct Us<br>C-9, C-10/1, C-10/2,<br>C-11 Addi, MIDC<br>Phase-II Jalna and<br>Gut No. 23 30.36,<br>Yillage Daregaon,<br>Jalna - 431 213 | Polaad Register Office- Flat No.602,<br>Building No.5A/B, Versova Heights Co-<br>operative Housing Society Limited, New<br>Mhada Colony, Near Lokhandwala<br>Circle, Veera Desai Road, Andheri (W)<br>Behind Indralok, Mumbai - 400 053 |
|   |                                                                                             |                                                                                                    | Privacy Policy Terms &<br>Copyright © 2025 Bhagya      | Condition Compliance Download<br>Ilaxmi Rolling Mill Private Limite                 | Deve                                                                                                    | eloped By : WeServe Codes Pvt. L 🏶                                                                                                    |

# **Copyright section integration**

Admin Panel Link: Pages

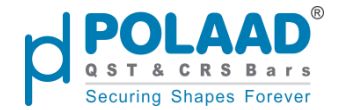

#### Admin Path:

The admin can manage these links by navigating to the **Pages** menu located in the **left sidebar** of the Admin Panel. From there, the admin can **add**, **edit**, **delete**, and **preview** pages.

Note: Only pages marked as Active will be displayed as links on the website.

| <b>POLAAD</b> °  | Q Mega Searc | h      |       |                   |                | 🗙 English 💌  | C 🛱 Ó              |
|------------------|--------------|--------|-------|-------------------|----------------|--------------|--------------------|
| Dashboard        |              | Pages  |       |                   |                | LŢ           | Export Create Page |
| 📲 Menu Manage    |              | Search | Q 4 F | lesults           | <b>Filter</b>  | 10 V Per Pag | e 1 of 1 🔹 🕨       |
| Products         |              |        |       |                   | •              |              |                    |
| Pages            |              |        | Sr No | Page Title        | URL Key        | Status       | Actions            |
| र्दी Services    |              |        | 1     | Download          | download       | Active       | o 🖍 🗖              |
| Themes           |              |        | 2     | Compliance        | Compliance     | Active       |                    |
| gron Career      |              |        | -     |                   |                |              |                    |
| S Contact        |              |        | 3     | Terms & Condition | term-condition | Active       | ۵ 🖍 🔘              |
| Blogs            |              |        | 4     | Privacy Policy    | privacy-policy | Active       | o 🖍 🗖              |
| Hacilities       |              |        |       |                   |                |              |                    |
| Patrika          |              |        |       |                   |                |              |                    |
| Job Applications |              |        |       |                   |                |              | e                  |
| I←               |              |        |       |                   |                |              |                    |

# **About Us Menu**

Website URL: Polaad | About Polaad

The **About Us** section on the website contains two submenus:

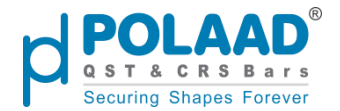

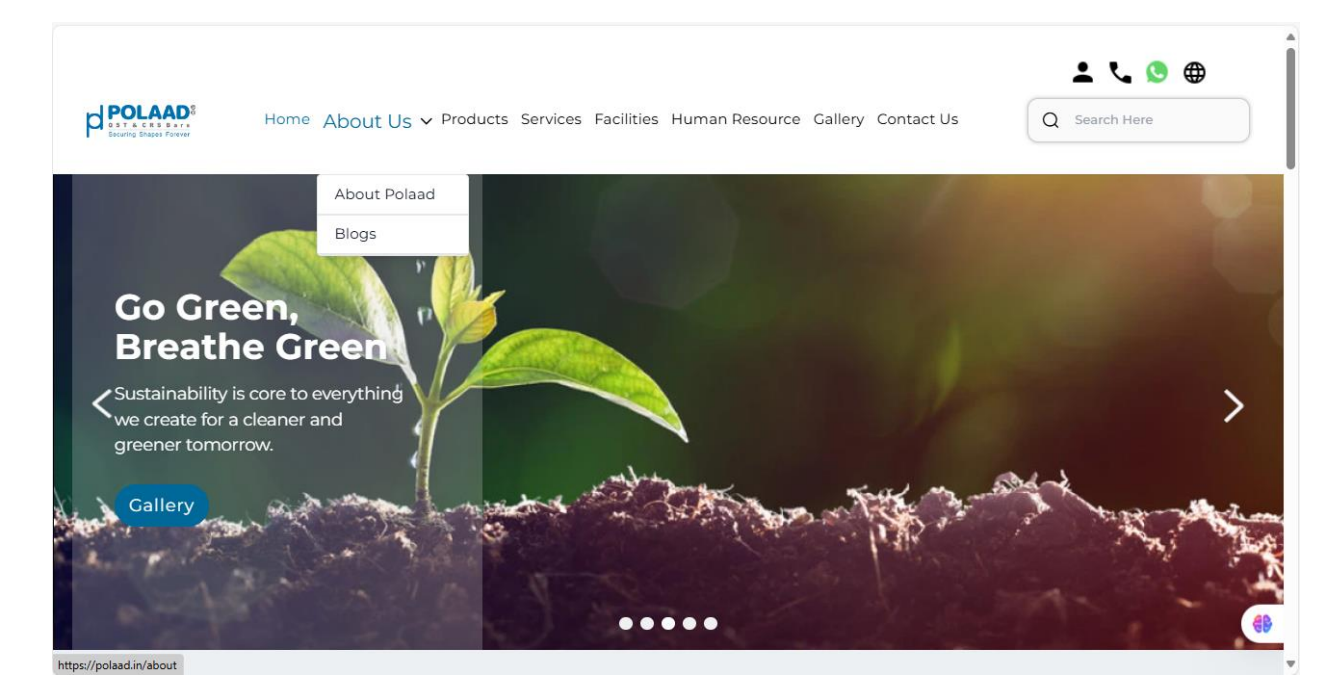

## 1. About Polaad

#### Website URL: Polaad | About Polaad

- Provides detailed information about the company, its vision, mission, and values.
- Content is managed dynamically through the **Admin Panel**.

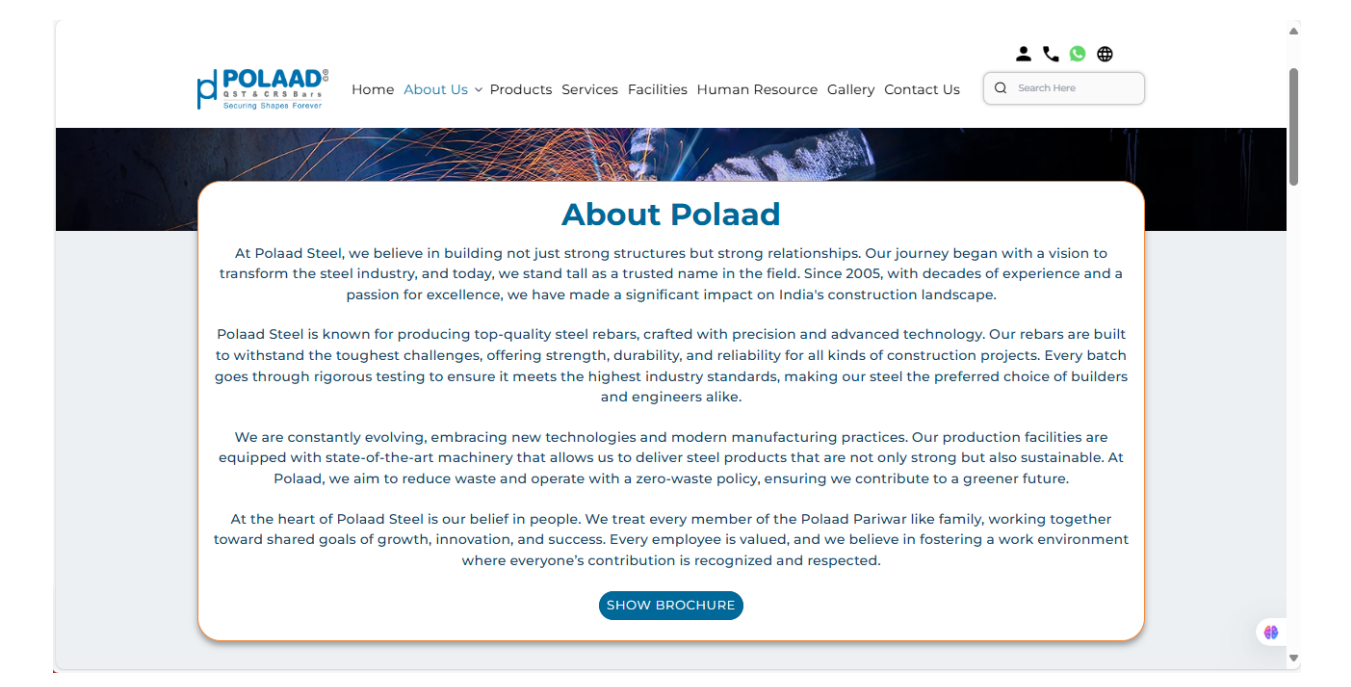

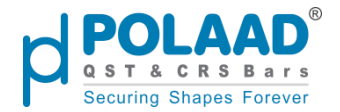

## About Polaad Integration from Admin panel:

#### Admin Panel Link: Themes

#### Admin Path:

Themes → About Us

- In the **About Us** section, you'll see a list of themes. Look for the theme with:
  - **Theme Type:** brochure\_section
  - Name: Brochure Section
- From here, the admin can **add**, **edit**, or **delete** themes.

Note: Only pages marked as Active will be displayed as links on the website.

| POLAAD <sup>®</sup> Q Mega Sea | rch    |                  |                  |            | 🗙 English 🔻 🔇         | ; 🛱 Ó 🏈                                                                                                    |
|--------------------------------|--------|------------------|------------------|------------|-----------------------|----------------------------------------------------------------------------------------------------|
| Dashboard                      | Themes |                  |                  |            |                       | Create Theme                                                                                                    |
| 📲 Menu Manage                  | Count  |                  |                  |            |                       | -54 - 5                                                                                                    |
| Products                       | Search | 4 Results        |                  |            | Flitter 10 V Per Page |                                                                                                    |
| Pages                          | Sr No  | Туре             | Name             | Sort Order | Status                | Actions                                                                                                    |
| रिते Services                  | 1      | journy_section   | Polaad Jouney    | 6          | Active                | Image: Contract of the second second seco |
| Home Home                      | 2      | about_section    | Vision Mission   | 8          | Active                | <b>Z</b>                                                                                                    |
| About Us<br>Products           | 3      | brochure_section | Brochure Section | 6          | Active                | 2 🔟                                                                                                    |
| Services<br>Facilities         | 4      | banner_listing   | Page Banner      | 12         | Active                | 🗾 🔟                                                                                                    |
| Human Resource                 |        |                  |                  |            |                       |                                                                                                    |
| Bron Career                    |        |                  |                  |            |                       |                                                                                                    |
| S Contact                      |        |                  |                  |            |                       |                                                                                                    |
| E Blogs                        |        |                  |                  |            |                       | (B)                                                                                                    |
| l←                             |        |                  |                  |            |                       |                                                                                                    |

## **About Polaad Subsections**

Under the **About Polaad** menu, the following sections are displayed:

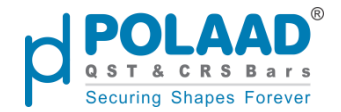

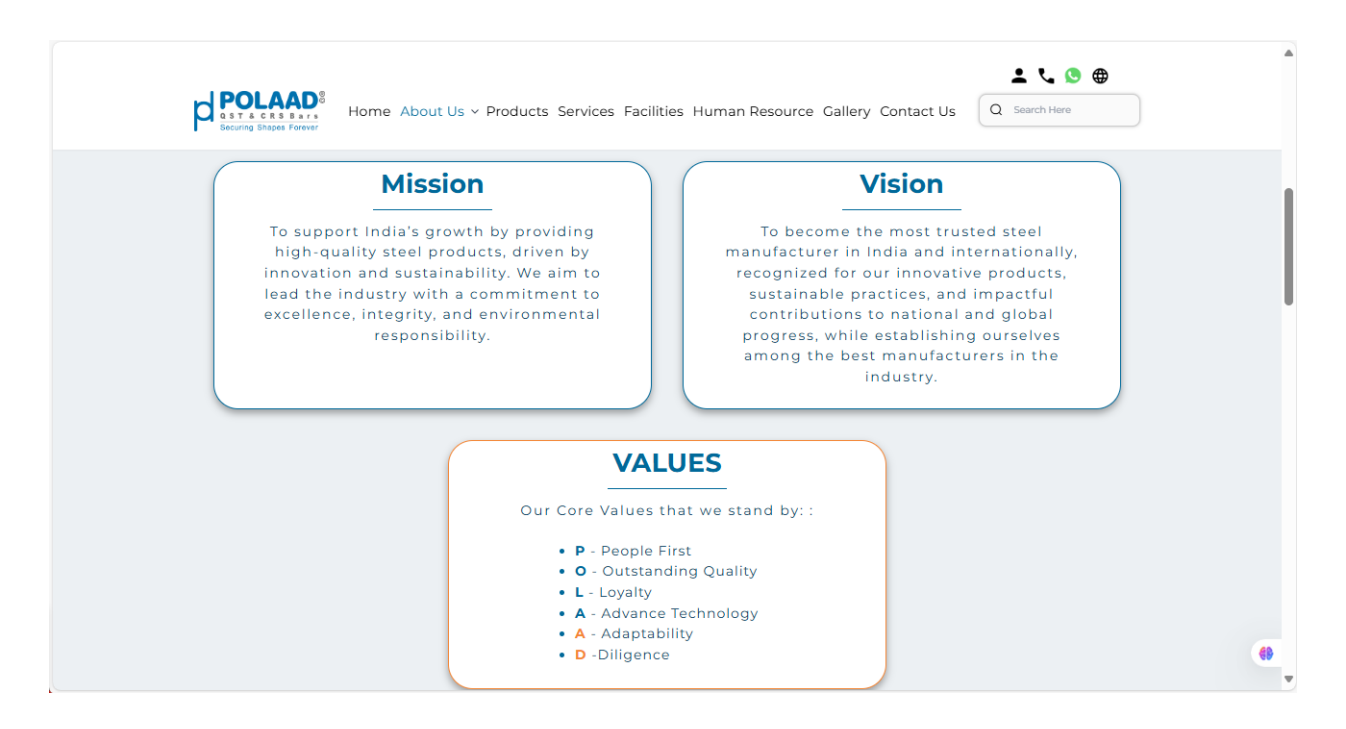

## **1.** Mission/Vision Integration from Admin panel:

#### Admin Panel Link: Themes

#### Admin Path:

Themes → About Us

- In the **About Us** section, you'll see a list of themes. Look for the theme with:
  - Theme Type: about\_section
  - Name: Vision Mission
- From here, the admin can **add**, **edit**, or **delete** themes.

Note: Only pages marked as Active will be displayed as links on the website.

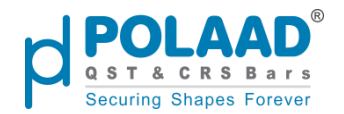

|                              | ga Search |                  |                  |               | 🛪 English 🔹 🕑   | a ý 🧼                                                                                                    |
|------------------------------|-----------|------------------|------------------|---------------|-----------------|----------------------------------------------------------------------------------------------------|
| Products                     | Themes    |                  |                  |               |                 | Create Theme                                                                                                    |
| Pages                        | Search    | Q 4 R            | esults           | <b>Filter</b> | 10 • Per Page 1 | of 1 🔹 🕨                                                                                                    |
| (슈) Services                 | Sr No     | Туре             | Name             | Sort Order    | Status          | Actions                                                                                                    |
| Home<br>About Us             | 1         | journy_section   | Polaad Jouney    | 6             | Active          | Image: Contract of the second second seco |
| Products<br>Services         | 2         | about_section    | Vision Mission   | 8             | Active          | Image: Contract of the second second seco |
| Facilities<br>Human Resource | 3         | brochure_section | Brochure Section | б             | Active          |                                                                                                    |
| I <del>C</del>               | 4         | banner_listing   | Page Banner      | 12            | Active          | 🔼 🔲 🏶                                                                                                    |

## 2. Polaad Values

This section is **static** and not editable from the admin panel.

|                                                       | L % @                                                                                                    | •  |
|-------------------------------------------------------|----------------------------------------------------------------------------------------------------|----|
| POLAADS<br>Starts CRS Bars<br>Securing Shapes Porever | Home About Us V Products Services Facilities Human Resource Gallery Contact Us                                                                                                    |    |
|                                                       | VALUES                                                                                                    |    |
|                                                       | <ul> <li>Our Core Values that we stand by: :</li> <li>P - People First</li> <li>O - Outstanding Quality</li> <li>L - Loyalty</li> <li>A - Advance Technology</li> <li>A - Adaptability</li> <li>D Diligence</li> </ul> | Ū  |
|                                                       | • D - Diligence                                                                                                    | 68 |

## 3. Polaad Journey

A dynamic section showcasing the company's milestones and growth, fully **managed from the Admin Panel**.

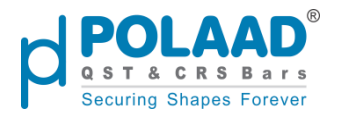

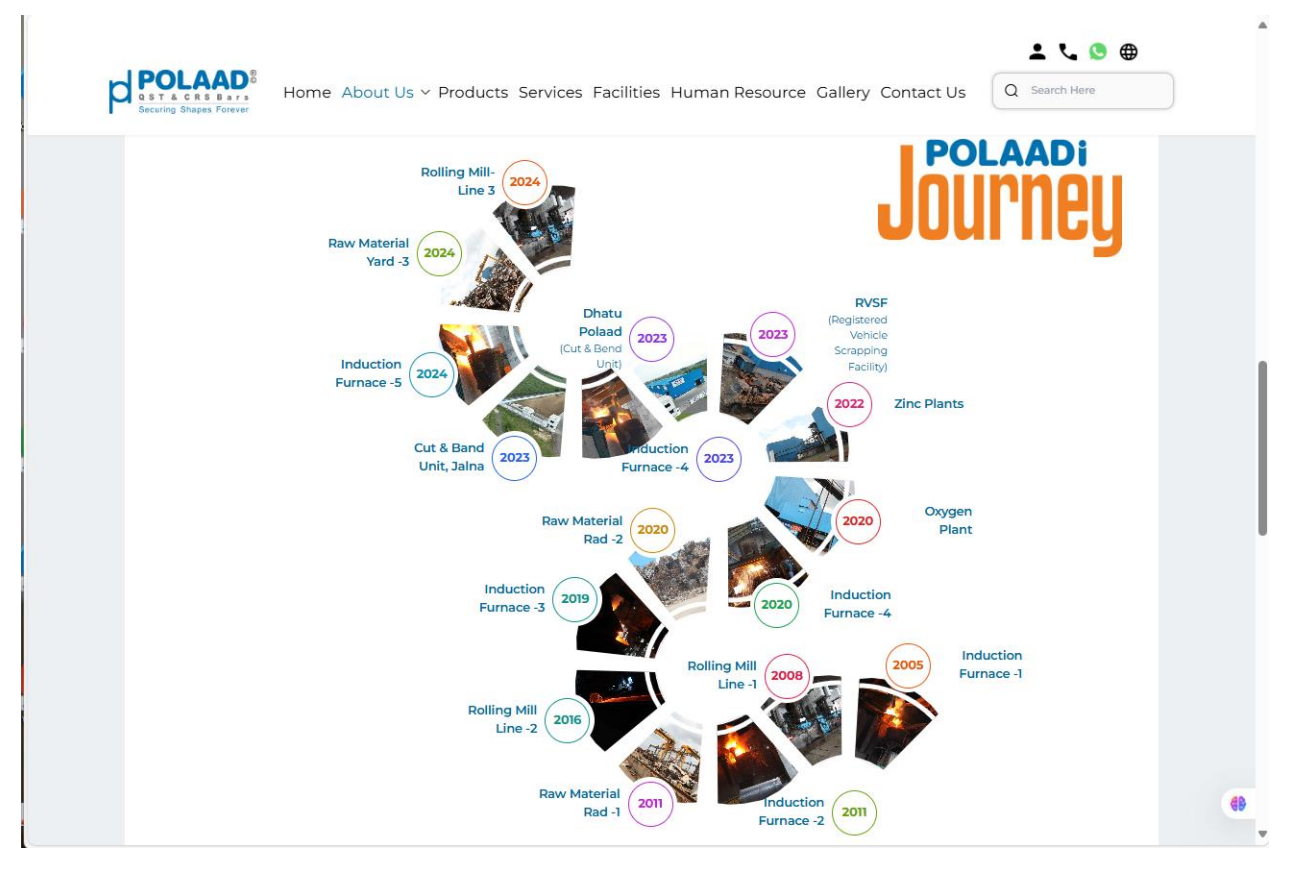

## Polaad journey Integration from Admin panel:

#### Admin Panel Link: Themes

#### Admin Path:

Themes → About Us

- In the **About Us** section, you'll see a list of themes. Look for the theme with:
  - Theme Type: journy\_section
  - Name: Polaad Jouney
- From here, the admin can **add**, **edit**, or **delete** themes.

Note: Only pages marked as Active will be displayed as links on the website.

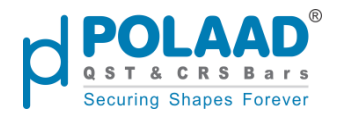

|                              | arch   |                  |                  |                | 🛱 English 💌 🔮   | a ý 🌍        |
|------------------------------|--------|------------------|------------------|----------------|-----------------|--------------|
| Products                     | Themes |                  |                  |                |                 | Create Theme |
| Pages                        | Search | Q 4 Re           | esults           | <b>F</b> ilter | 10 • Per Page 1 | of 1 🔹 🕨     |
| Themes                       | Sr No  | Туре             | Name             | Sort Order     | Status          | Actions      |
| Home<br>About Us             | 1      | journy_section   | Polaad Jouney    | 6              | Active          | 2            |
| Products<br>Services         | 2      | about_section    | Vision Mission   | 8              | Active          | 🖉 🔟          |
| Facilities<br>Human Resource | 3      | brochure_section | Brochure Section | 6              | Active          |              |
| I <del>C</del>               | 4      | banner_listing   | Page Banner      | 12             | Active          | 🔼 🗖 🌐        |

## 4. Polaad Patrika

A quarterly publication containing the director's viewpoints and updates; content is **managed dynamically** from the **Admin Panel**.

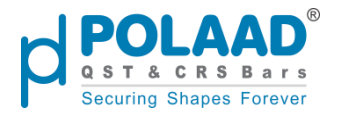

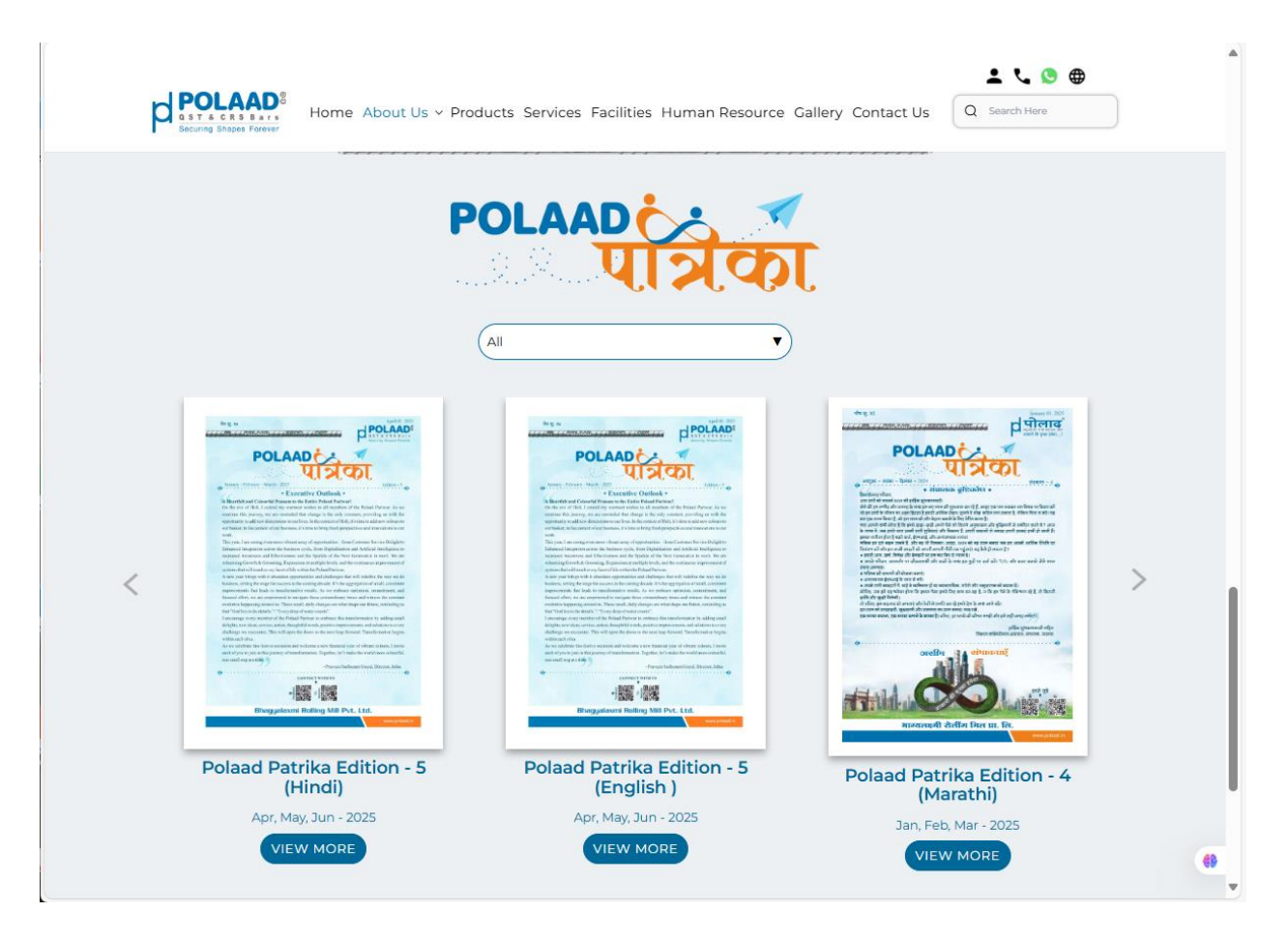

## Polaad Patrika Integration from Admin panel:

#### Admin Panel Link: Patrika

#### Admin Path:

The admin can manage **Polaad Patrika** by navigating to the **Patrika** menu located in the **left sidebar** of the Admin Panel.

The admin can add, edit, delete, and preview Patrika entries from the Patrika menu

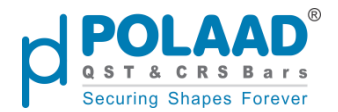

| POLAAD <sup>®</sup> Q Mega Sear                                     | ch |    |                                          | 🗙 English 💌 | 🥲 🛱 Ó                                                                                                    |
|---------------------------------------------------------------------|----|----|------------------------------------------|-------------|----------------------------------------------------------------------------------------------------|
| Career                                                              |    | 10 | Polaad Patrika<br>Edition - 4 (English ) | Active      |                                                                                                    |
| E Blogs                                                             |    | 9  | Polaad Patrika<br>Edition - 3 (Hindi)    | Active      |                                                                                                    |
| <ul> <li>Patrika</li> <li>Job Applications</li> <li>RVSF</li> </ul> |    | 8  | Polaad Patrika<br>Edition - 3 (English ) | Active      |                                                                                                    |
| C Gallery                                                           |    | 7  | Polaad Patrika<br>Edition - 2 (Hindi)    | Active      | []     []     []     []     []     []     []     []     []     []     []     []     []     []     []     []     []     []     []     []     []     []     []     []     []     []     []     []     []     []     []     []     []     []     []     []     []     []     []     []     []     []     []     []     []     []     []     []     []     []     []     []     []     []     []     []     []     []     []     []     []     []     []     []     []     []     []     []     []     []     []     []     []     []     []     []     []     []     []     []     []     []     []     []     []     []     []     []     []     []     []     []     []     []     []     []     []     []     []     []     []     []     []     []     []     []     []     []     []     []     []     []     []     []     []     []     []     []     []     []     []     []     []     []     []     []     []     []     []     []     []     []     []     []     []     []     []     []     []     []     []     []     []     []     []     []     []     []     []     []     []     []     []     []     []     []     []     []     []     []     []     []     []     []     []     []     []     []     []     []     []     []     []     []     []     []     []     []     []     []     []     []     []     []     []     []     []     []     []     []     []     []     []     []     []     []     []     []     []     []     []     []     []     []     []     []     []     []     []     []     []     []     []     []     []     []     []     []     []     []     []     []     []     []     []     []     []     []     []     []     []     []     []     []     []     []     []     []     []     []     []     []     []     []     []     []     []     []     []     []     []     []     []     []     []     []     []     []     []     []     []     []     []     []     []     []     []     []     []     []     []     []     []     []     []     []     []     []     []     []     []     []     []     []     []     []     []     []     []     []     []     [ |

## 2. Blogs

#### Website URL: Polaad | Blogs

The **Blogs** section displays posts, news, and updates shared by the company. It is **dynamically managed** from the **Admin Panel**.

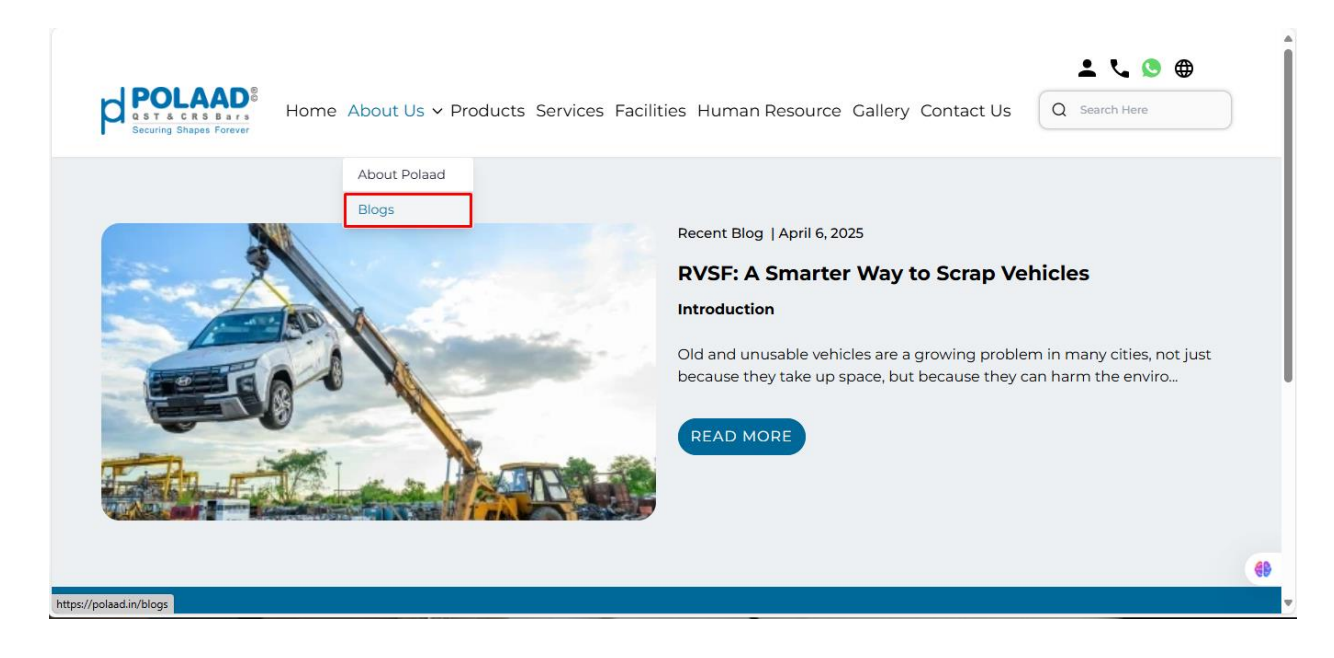

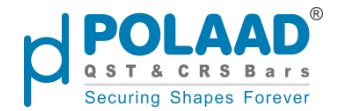

## **Blog Integration from Admin Panel**

#### Admin Panel Link: Blogs

The admin can manage blog content by navigating to the **Blog** menu in the **left sidebar** of the Admin Panel.

From here, the admin can **add**, **edit**, and **delete** blog posts

Note: Only blogs marked as Active will be displayed on the website.

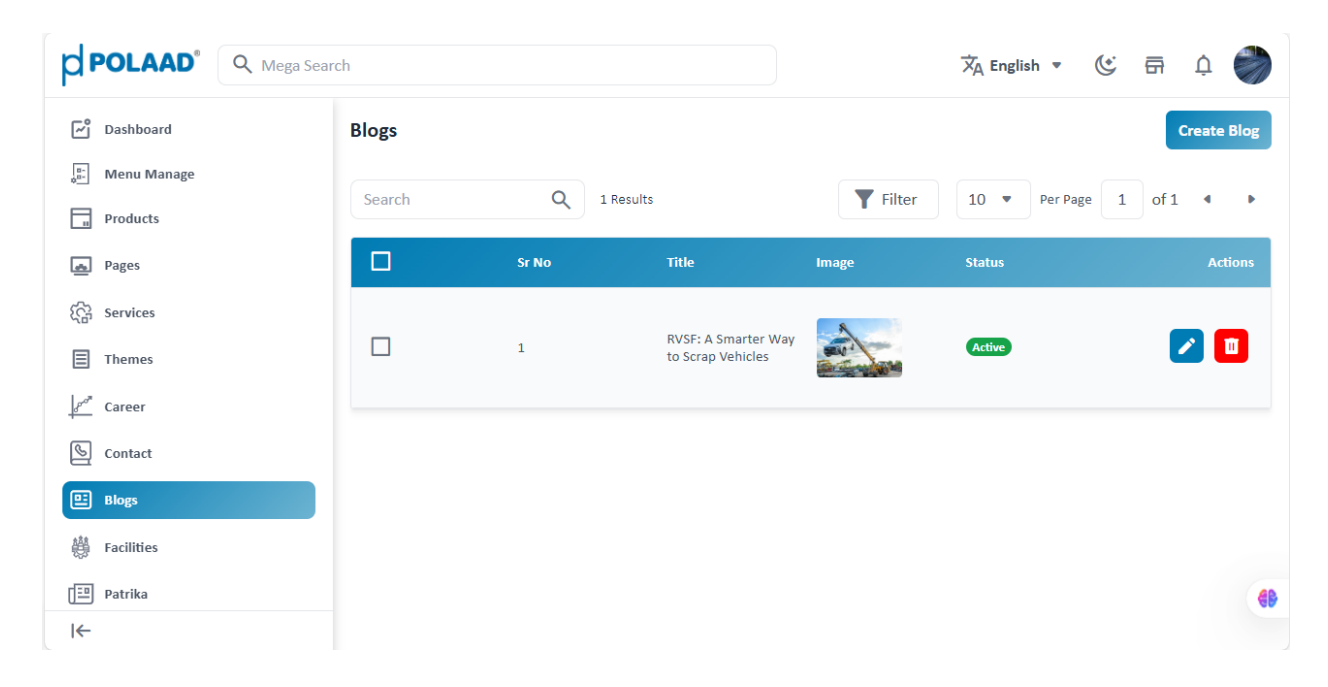

# **Products Menu**

#### Website URL: Polaad | Products

The **Products** menu displays quality standard and a list of all products offered by Polaad. The product menu is managed dynamically from the Admin Panel.

## **Product Banner**

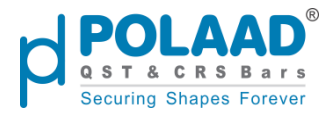

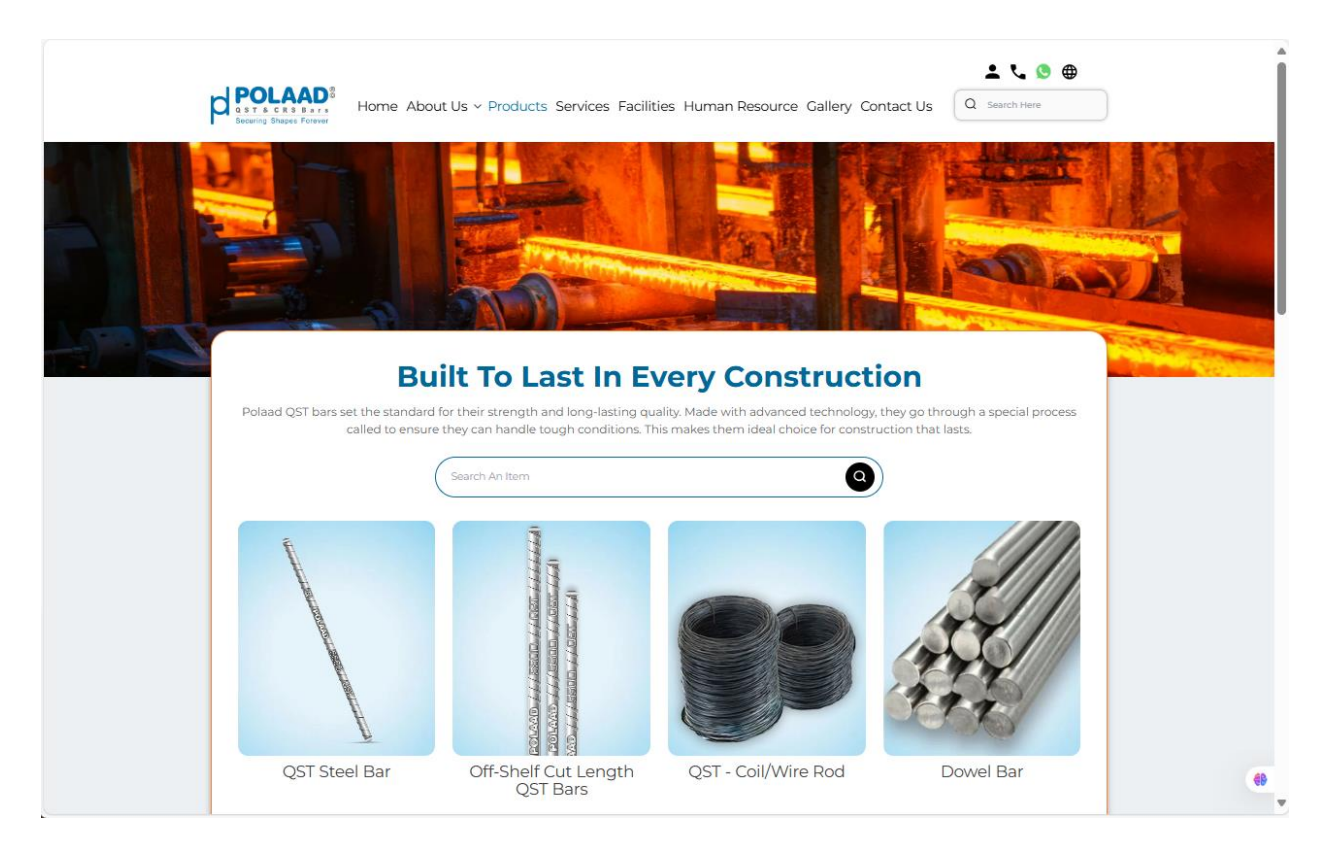

## **Products Integration with Admin Panel**

#### Admin Panel Link: Products

#### Admin Path:

Products

• In the **Products** section, you'll see a list of products. From here, the admin can **add**, **edit**, or **delete** product details like name, images, desc etc.

Note: Only pages marked as Active will be displayed as links on the website.

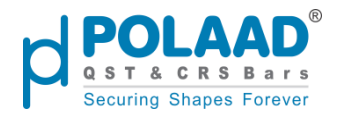

|                                                | rch                                                                                |            | 🗙 English 👻 🔇                                                                                                    | ; 🛱 Ó          |
|------------------------------------------------|------------------------------------------------------------------------------------|------------|----------------------------------------------------------------------------------------------------|----------------|
| Dashboard                                      | Products<br>Search Q 17 Results                                                    |            | Image: Texport       Image: Texport       Image: | Create Product |
| Products                                       | Name / Product Number / SKU / Attribute Family                                     | Image / Id | Status / Category / Type                                                                                                    |                |
| <ul> <li>Services</li> <li>■ Themes</li> </ul> | Well Step Product Number : 17 SKU - SKU-Y2KFMMBR Attribute Family - Steel          | M-35       | N/A<br>simple                                                                                                    | □→             |
| Career<br>Contact<br>Blogs                     | BOPP Tape<br>Product Number : 19<br>SKU - SKU-IHRCH925<br>Attribute Family - Steel | 1d - 34    | Active<br>N/A<br>simple                                                                                                    | □ →            |
| 🖶 Facilities                                   | Crushed Sand Product Number : 15 SKU - SKU-ZRTEBDD2 Attribute Family - Steel       | M - 33     | Active<br>N/A<br>simple                                                                                                    | □→             |
| ن Job Applications<br>ه RVSF<br>ک Gallery      | Pever Block Product Number : 14 SKU - SKU-620RNKBS Attribute Family - Steel        | M - 32     | Active<br>N/A<br>simple                                                                                                    | □ →            |
| <br>∬ Configure                                | Zinc<br>Product Number : 13<br>SKU - SKU-QJ3UYF0I<br>Attribute Family - Steel      | 6-31       | Active<br>N/A<br>simple                                                                                                    |                |

## **Product Banner Integration with Admin Panel**

#### Admin Panel Link: Themes

#### Admin Path:

Themes → Products

- In the **Products** section, you'll see a list of themes. Look for the theme with:
  - Theme Type: banner\_listing
  - Name: product Page Banner
- From here, the admin can **add**, **edit**, or **delete** banner images.

Note: Only pages marked as Active will be displayed as links on the website.

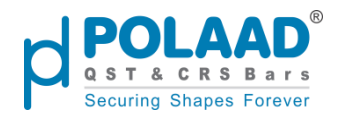

|                        | lega Search |                 |                       |                 | 🗙 English 👻 🕑 | a Ó 🧼                                                                                                    |
|------------------------|-------------|-----------------|-----------------------|-----------------|---------------|----------------------------------------------------------------------------------------------------|
| Dashboard              | Themes      |                 |                       |                 |               | Create Theme                                                                                                    |
| 📲 Menu Manage          |             | 0               |                       |                 |               |                                                                                                    |
| Products               | Search      | Q 5 Results     |                       | <b>T</b> Filter | 10 • Per Page | l of 1 🔹 🕨                                                                                                    |
| Pages                  | Sr No       | Туре            | Name                  | Sort Order      | Status        | Actions                                                                                                    |
| र्दिते Services        | 1           | product_content | product_header        | 5               | Active        | 💌 🔟                                                                                                    |
| Themes<br>Home         | 2           | product_table   | Chemical Composition  | 12              | Active        | 🗾 🔟                                                                                                    |
| About Us Products      | 3           | daily_rates     | Daily Rate            | 6               | Active        | 🗾 🔟                                                                                                    |
| Services<br>Facilities | 4           | product_table   | Mechanical Properties | 12              | Active        | Image: Control of the second second secon |
| Human Resource         | 5           | banner_listing  | Page Banner           | 12              | Active        | 🔼 🗖 🕫                                                                                                    |
| I←                     |             |                 |                       |                 |               |                                                                                                    |

## **Product Standard**

A product standard sets the required quality, safety, and performance benchmarks a product must meet to ensure consistency, reliability, and compliance with industry norms.

| POLAAD <sup>®</sup><br>Sticksbir<br>Securing Shapes Forever | Home About Us ~ Products Services Facilities Human Resource Gallery Contact Us                                                                                                    | 🛓 📞 💿 🌐<br>Search Here |
|-------------------------------------------------------------|----------------------------------------------------------------------------------------------------|------------------------|
|                                                             |                                                                                                    |                        |
|                                                             | <b>Built To Last In Every Construction</b>                                                                                                    |                        |
| Polaad QST bars                                             | s set the standard for their strength and long-lasting quality. Made with advanced technology, they go through a<br>called to ensure they can handle tough conditions. This makes them ideal choice for construction that lasts.                       | special process        |
| Polaad QST bars                                             | s set the standard for their strength and long-lasting quality. Made with advanced technology, they go through a called to ensure they can handle tough conditions. This makes them ideal choice for construction that lasts.           Search An Item | special process        |

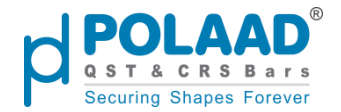

## **Product standard Integration with Admin Panel**

#### Admin Panel Link: Themes

#### Admin Path:

Themes → Products

- In the **Products** section, you'll see a list of themes. Look for the theme with:
  - Theme Type: product\_content
  - Name: product\_header
- From here, the admin can **add**, **edit**, or **delete** banner images.

Note: Only pages marked as Active will be displayed as links on the website.

| POLAAD <sup>®</sup> Q Mega Sea           | rch    |                 |                          |                | 🗙 English 🔹 🕑   | a û          |
|------------------------------------------|--------|-----------------|--------------------------|----------------|-----------------|--------------|
| C Dashboard                              | Themes |                 |                          |                |                 | Create Theme |
| on Menu Manage                           | Search | Q 5             | Results                  | <b>F</b> ilter | 10 V Per Page 1 | of 1         |
| Products                                 |        | -               |                          |                |                 |              |
| Pages                                    | Sr No  | Туре            | Name                     | Sort Order     | Status          | Actions      |
| र्िट्न Services                          | 1      | product_content | product_header           | 5              | Active          |              |
| Home                                     | 2      | product_table   | Chemical<br>Composition  | 12             | Active          |              |
| About Us<br>Products                     | 3      | daily_rates     | Daily Rate               | 6              | Active          |              |
| Services<br>Facilities<br>Human Resource | 4      | product_table   | Mechanical<br>Properties | 12             | Active          | 2            |
| g <sup>2<sup>n</sup></sup> Career        | 5      | banner_listing  | Page Banner              | 12             | Active          | 2            |
| S Contact                                |        |                 |                          |                |                 | 69           |
| l←                                       |        |                 |                          |                |                 |              |

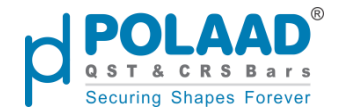

## **Product details page**

#### Website URL: QST Steel Bar

When a user clicks on a specific product, they are redirected to a dedicated **Product Details** page that provides in-depth information, specifications, and images related to that product.

On the **Product Details** page, two action buttons are available below the product specifications:

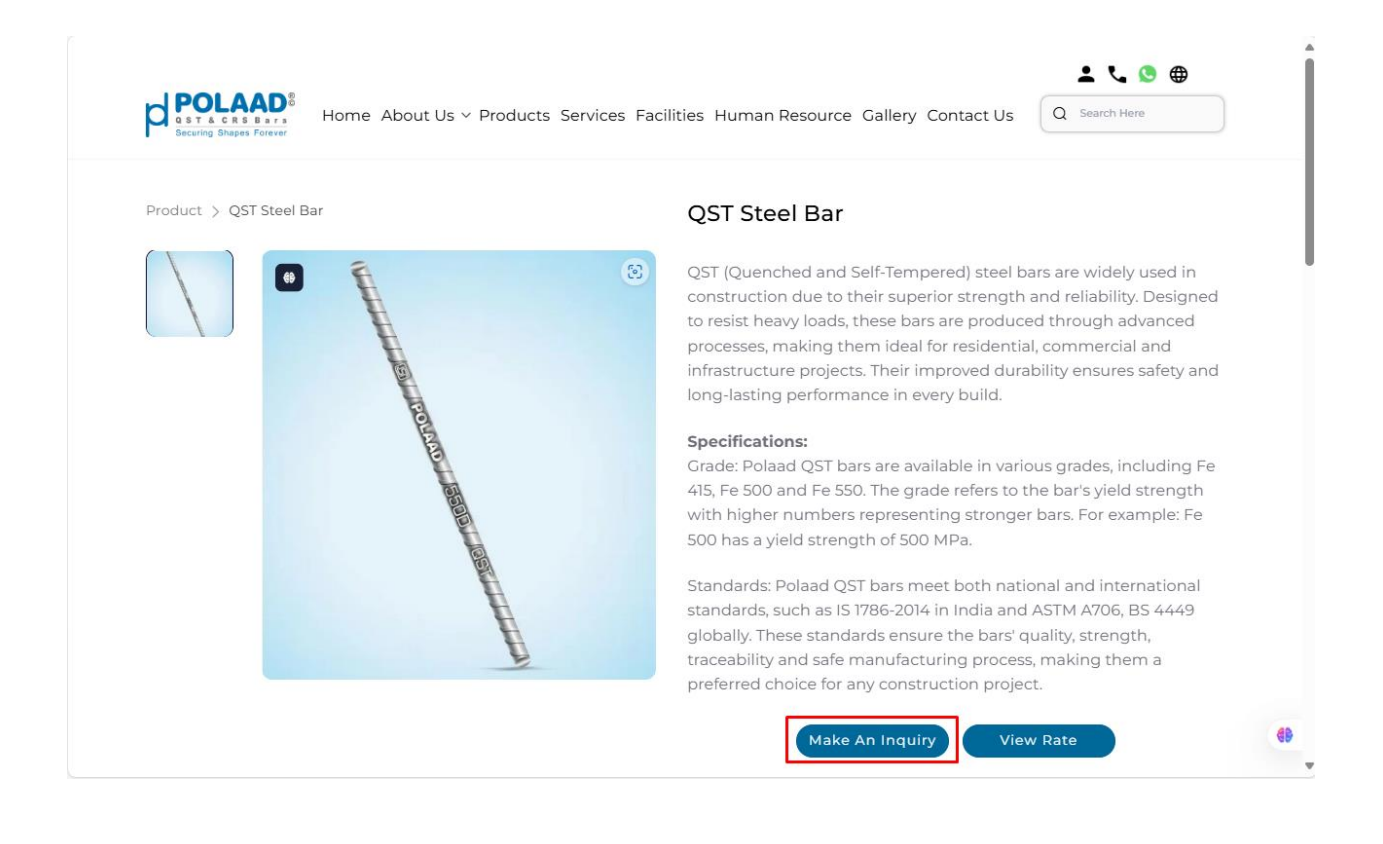

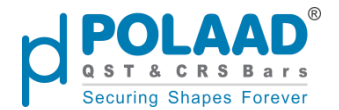

## 1. Make an Enquiry Functionality

#### Website URL: Polaad | Contact Us

Allows users to submit a query related to the selected product. When a user clicks on the **Make an Enquiry** button on the Product Details page, they are redirected to the **Contact Us** page. There, the user must fill in all the required information and select a **subject** for the enquiry.

| C                                                                                                    | Contact Us                                                                   |                                                    |
|----------------------------------------------------------------------------------------------------|------------------------------------------------------------------------------|----------------------------------------------------|
| Contact Information                                                                                                    | First Name*                                                                  | Last Name*                                         |
| Phone: +91 97300 00019                                                                                                    |                                                                              |                                                    |
| 🖌 Email: mktg@polaad.in                                                                                                    | Email*                                                                       | Phone Number*                                      |
| <ul> <li>Plot No. G-7, G-7 Part, G-8, G-9, G-10/1, G-10/2, G-11 Addl. MIDC Phase-II Jalna and Gut No. 29,30,36, Village Daregaon, Jalna - 431 213</li> <li>(?) (2) (2) (2) (2) (2) (2) (2) (2) (2) (2</li></ul> | Select Subject*<br>Product Inquiry Dealer In<br>Vehicle Job Ope<br>Recycling | +91<br>nquiry Visit Request Vendor<br>Registration |
|                                                                                                    | Message*<br>Write your message                                               | SUBMIT                                             |

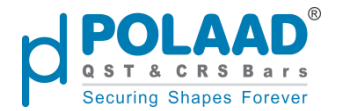

• If the user selects "Vehicle Recycling" as the subject, they are redirected to a specialized form where they must provide detailed information related to the vehicle.

|                                                                                          | Vehicle Reg No*                   | Vehicle Make / Company* |
|------------------------------------------------------------------------------------------|-----------------------------------|-------------------------|
|                                                                                          | GJ016733                          | Honda                   |
| p                                                                                        | Model*<br>Activa                  | Variant*                |
|                                                                                          |                                   |                         |
| RVSF Form                                                                                | Mnufacturing Year*                | Curb Weight*            |
| "Join the future of sustainability with                                                  | 2022                              | 566                     |
| Polaad – Be a part of the recycling<br>revolution and help build a greener<br>temperault | Pickup Address                    |                         |
| LOTTOTOW:                                                                                | Address*                          | Landmark*               |
| († 🕓 🖸 🗶 🕨 in 💿                                                                          | Kiran Automobile                  | Thaltej                 |
|                                                                                          | € <sub>6</sub> REQUEST A CALLBACK | NEXT                    |

Clicking on the **Next** button will display the following details:

|                         | þ                                                                                                    | Front Side*   | Back Side*      | <u>t</u>              |
|-------------------------|----------------------------------------------------------------------------------------------------|---------------|-----------------|-----------------------|
| "Join<br>Pola<br>revolu | RVSF Form<br>the future of sustainability with<br>ad – Be a part of the recycling<br>ution and help build a greener<br>tornorrow! | Open Bonnet*  | 1. Interior*    | <u><u></u><u></u></u> |
| C C                     | 0 0 x • 10 0                                                                                                    | Original RC*  | Aadhar Card*    | <u>t</u>              |
|                         |                                                                                                    | PAN*          | Cancel Cheque*  | t                     |
|                         |                                                                                                    | Aadhar Proof* | Passport Photo* | <u>.</u>              |

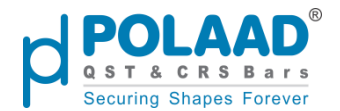

• If the user selects "Job Opening" as the subject, they are redirected to the Apply Job page to complete the job application process.

|   | Contact Information                                                                                                    | First Name*                      | Last Name*           |                 |
|---|----------------------------------------------------------------------------------------------------|----------------------------------|----------------------|-----------------|
| • | Phone: +91 97300 00019                                                                                                    |                                  |                      |                 |
|   | Email: mktg@polaad.in                                                                                                    | Email*                           | Phone Number*        |                 |
| • | Plot No. G-7, G-7 Part, G-8, G-9, G-10/1, G-<br>10/2, G-11 Addl. MIDC Phase-II Jalna and<br>Gut No. 29,30,36, Village Daregaon, Jalna - | Select Subject*                  | +91                  |                 |
|   | 431 213                                                                                                    | Product Inquiry Dealer Inquiry   | Visit Request Vendor |                 |
|   | f 🕓 🛈 🗶 🕨 🖬 🖗                                                                                                    | Vehicle Job Opening<br>Recycling | Registration         |                 |
|   |                                                                                                    | Message*                         |                      |                 |
|   |                                                                                                    | Write your message               |                      |                 |
|   |                                                                                                    | su                               | лани                 | Privacy - Tarma |

The user must fill in all the required details related to the job application and click **Submit** to apply for the relevant open position.

|                                                                     | Apply Job                           |                             |             |
|---------------------------------------------------------------------|-------------------------------------|-----------------------------|-------------|
| b                                                                   | First Name*                         | Last Name*                  |             |
|                                                                     | Email*                              | Phone Number*               |             |
| Job Application Form                                                |                                     | +91                         |             |
| Shaping the Future of Steel<br>Manufacturing. If you're ready to be | Location*                           | Department*                 |             |
| part of an organization that values<br>excellence, innovation, and  | Select Location                     | Select Department           |             |
| sustainability, we would love to near<br>from you.                  | Position*                           |                             |             |
| () S 🖸 💥 🗖 🗑                                                        |                                     |                             |             |
|                                                                     | LinkedIn Profile                    |                             | •           |
|                                                                     | https://www.linkedin.com/in/usernam | e                           |             |
|                                                                     | Upload Resume*                      | t. Upload .pdf, .doc, .docx |             |
|                                                                     | Message*                            | _                           |             |
|                                                                     | Write your Message                  |                             |             |
|                                                                     |                                     | <i>k</i>                    | K. Constant |

## Make an Inquiry Integration from Admin Panel

All details submitted through enquiry forms are categorized and stored under specific menus for easy access and management.

• Enquiries related to **Product Inquiry**, **Dealer Inquiry**, **Visit Request**, and **Vendor Registration** are saved under the **Contact** menu.

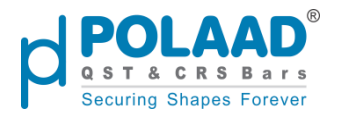

## • Admin Panel Link: Contact Details

| polaad°                                                                                 | Q Mega Search | ı            |                            |                |                                                        |              | Х <sub>А</sub> е | nglish 🔻 🕑        | 🖶 Ó 🍏     |
|-----------------------------------------------------------------------------------------|---------------|--------------|----------------------------|----------------|--------------------------------------------------------|--------------|------------------|-------------------|-----------|
| <ul> <li>→<sup>0</sup> Dashboard</li> <li><sup>n</sup>→</li> <li>Menu Manage</li> </ul> |               | Contact Deta | ils<br>O 70                | ) Results      |                                                        |              | Filter 10        | Per Page 1        | ft Export |
| Products                                                                                |               |              | Request Number             | Name           | Email                                                  | Phone Number | Subject          | Date Time         | Actions   |
| (유 Services)                                                                            |               |              | PD-54031174                | Hemant bairwa  | hemantbairwa86<br>@gmail.com                           | 6356901269   | Product Inquiry  | 29-04-25 11:58:08 | <b>o</b>  |
| <i>}<sup>dea</sup></i> Career                                                           |               |              | PD-71399255                | Kishor Gadade  | kishor.gadade3002<br>@gmail.com<br>balaiiindustries500 | 9119424242   | Product Inquiry  | 28-04-25 20:09:49 |           |
| E Blogs                                                                                 |               |              | PD-37890500                | INDUSTRIES     | 2@gmail.com                                            | 8857045002   | Product Inquiry  | 28-04-25 10:17:42 |           |
| Patrika                                                                                 |               |              | PD-60579748                | Apkit Pofeliwa | shubhsales101@g                                        | 8856953260   | Product inquiry  | 26-04-25 07:33:56 |           |
| Job Applications                                                                        |               |              | PD-44457522<br>PD-78968020 | Jeevan Patel   | mail.com<br>dheeraj1990patel                           | 9977015563   | Dealer Inquiry   | 24-04-25 19:50:05 |           |
| Gallery<br>I←                                                                           |               |              | PD-22415742                | Moin Patel     | patel.moin@rediff<br>mail.com                          | 9975763527   | Dealer Inquiry   | 24-04-25 14:15:06 |           |

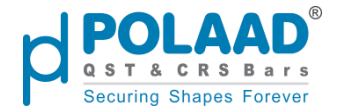

- Enquiries regarding **Vehicle Recycling** are stored under the **RVSF** menu.
- Admin Panel Link: <u>RVSF Request</u>

| POLAAD <sup>*</sup> Q Mega Sear                                                                                                    | rch          |                |                |              |           |                                    |                 | 🛪 English 👻 🕲       | a t 🌍                                                                                                    |
|----------------------------------------------------------------------------------------------------|--------------|----------------|----------------|--------------|-----------|------------------------------------|-----------------|---------------------|----------------------------------------------------------------------------------------------------|
| Dashboard                                                                                                    | RVSF Request |                |                |              |           |                                    |                 |                     | 다 Export                                                                                                    |
| e- Products                                                                                                    | Search       | Q 6 Re         | sults          |              |           |                                    | <b>T</b> Filter | 10 • Per Page 1     | of1 4 🕨                                                                                                    |
| And Pages                                                                                                    |              | Request Number | Vehicle Reg No | First Name   | Last Name | Email                              | Phone Number    | Date Time           | Actions                                                                                                    |
| {င်္ဂြ Services                                                                                                    |              | -              | KA01AB1234     | Hemant       | Bairwa    | hemantbairwa86@g<br>mail.com       | 6356901269      | 30-04-2025 12:15:09 | ۵ 🔟                                                                                                    |
| Themes                                                                                                    |              | -              | GJ016733       | Henna        | Kamai     | heena@yopmail.co<br>m              | 8726382638      | 29-04-2025 18:50:36 |                                                                                                    |
| Contact                                                                                                    |              |                | GJ016733       | Henna        | Kamai     | heena@yopmail.co<br>m              | 8726382638      | 29-04-2025 15:11:56 | Image: Contract of the second second seco |
| H Facilities                                                                                                    |              | -              | -              | zxdsgdsgsdhg | hemant    | he@gmail.com                       | 6356901269      | 06-04-2025 10:02:16 | 0                                                                                                    |
| Patrika                                                                                                    |              | -              |                | dsdsjhhj     | giigigi   | he@gmail.com                       | 6356901269      | 27-03-2025 13:55:37 | ۵ 🗖                                                                                                    |
| Job Applications                                                                                                    |              | PD-38206463    | GJ18H8907      | kalpit       | belani    | kalpit.belani@weser<br>vecodes.com | 6356901269      | 24-03-2025 18:38:04 |                                                                                                    |
| Gallery                                                                                                    |              |                |                |              |           |                                    |                 |                     |                                                                                                    |
| Configure     Configure     Configur |              |                |                |              |           |                                    |                 |                     | 69                                                                                                    |
| l←                                                                                                    |              |                |                |              |           |                                    |                 |                     |                                                                                                    |

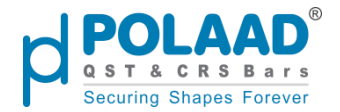

- Applications for Job Openings are saved under the Job Applications menu.
- Admin Panel Link: Job Applications

|                                          | ega Search |                 |                        |                      |                                       |            | Ŕ                      | English 🔻                  | 6                      | ộ 🌖     |
|------------------------------------------|------------|-----------------|------------------------|----------------------|---------------------------------------|------------|------------------------|----------------------------|------------------------|---------|
| 🖉 Dashboard                              | Job Appli  | cations         |                        |                      |                                       |            |                        |                            |                        |         |
| 📲 Menu Manage                            | Search     |                 | Q 24                   | Results              |                                       | T Filt     | er 10                  | <ul> <li>Per Pa</li> </ul> | age 1 of 3             | • •     |
| Products                                 |            | Request         | Position               | Name                 | Email                                 | Phone      | Department             | Location                   | Received               | Actions |
| Pages                                    |            | Number          |                        |                      |                                       | Number     |                        |                            | Date                   |         |
| िति Services                             |            | PD-<br>11960271 | Sales<br>Executive     | Gaurav<br>Waghmare   | gaurav4wag<br>hmare@gm<br>ail.com     | 9922723217 | Marketing<br>and Sales | Jalna                      | 29-04-2025<br>13:02:00 | ۵ 🔟     |
| Themes                                   |            |                 |                        |                      |                                       |            |                        |                            |                        |         |
| <i>d</i> <sup>∂<sup>∂</sup></sup> Career |            | PD-<br>73160636 | Production<br>Engineer | Dhananjay<br>Tangade | dhananjayta<br>ngade481@<br>gmail.com | 8805361552 | Production             | Jalna                      | 24-04-2025<br>13:58:21 | 0       |
| S Contact                                |            |                 |                        |                      |                                       |            |                        |                            |                        |         |
| Blogs                                    |            | PD-<br>41519337 | Techinal or<br>sales   | Utkarsh<br>Saraf     | utkarsh26sa<br>raf@gmail.c<br>om      | 9766778185 | Marketing              | Pune                       | 24-04-2025<br>12:13:41 | 0       |
| Hacilities                               |            |                 |                        |                      | vogoshkalba                           |            |                        |                            |                        |         |
| Patrika                                  |            | PD-<br>72390510 | Field Officer          | Yogesh<br>Kalbande   | nde07@gm<br>ail.com                   | 9881810781 | Marketing<br>and Sales | Jalna                      | 21-04-2025<br>15:59:16 | 0       |
| Job Applications                         |            | PD-<br>12875051 | Chemical<br>Engineer   | TEJAS<br>GADADE      | tejasgadade<br>1007@gmail             | 9021993863 | Production             | Jalna                      | 21-04-2025<br>11:54:33 | 0       |
| l←                                       |            |                 |                        |                      | .com                                  |            |                        |                            |                        | _       |

Job application submissions are displayed separately under the **Job Application** menu.

The admin can **view** and **delete** these entries but **cannot edit** them.

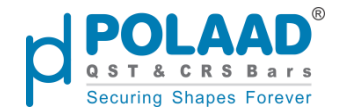

## 2. View Rates

#### Website URL: Polaad | Daily Rate

The **View Rate** button on the Product Details page redirects the user to the **Today's Rate** page for that specific product.

Rates are displayed **state-wise**, based on the user's selected state.

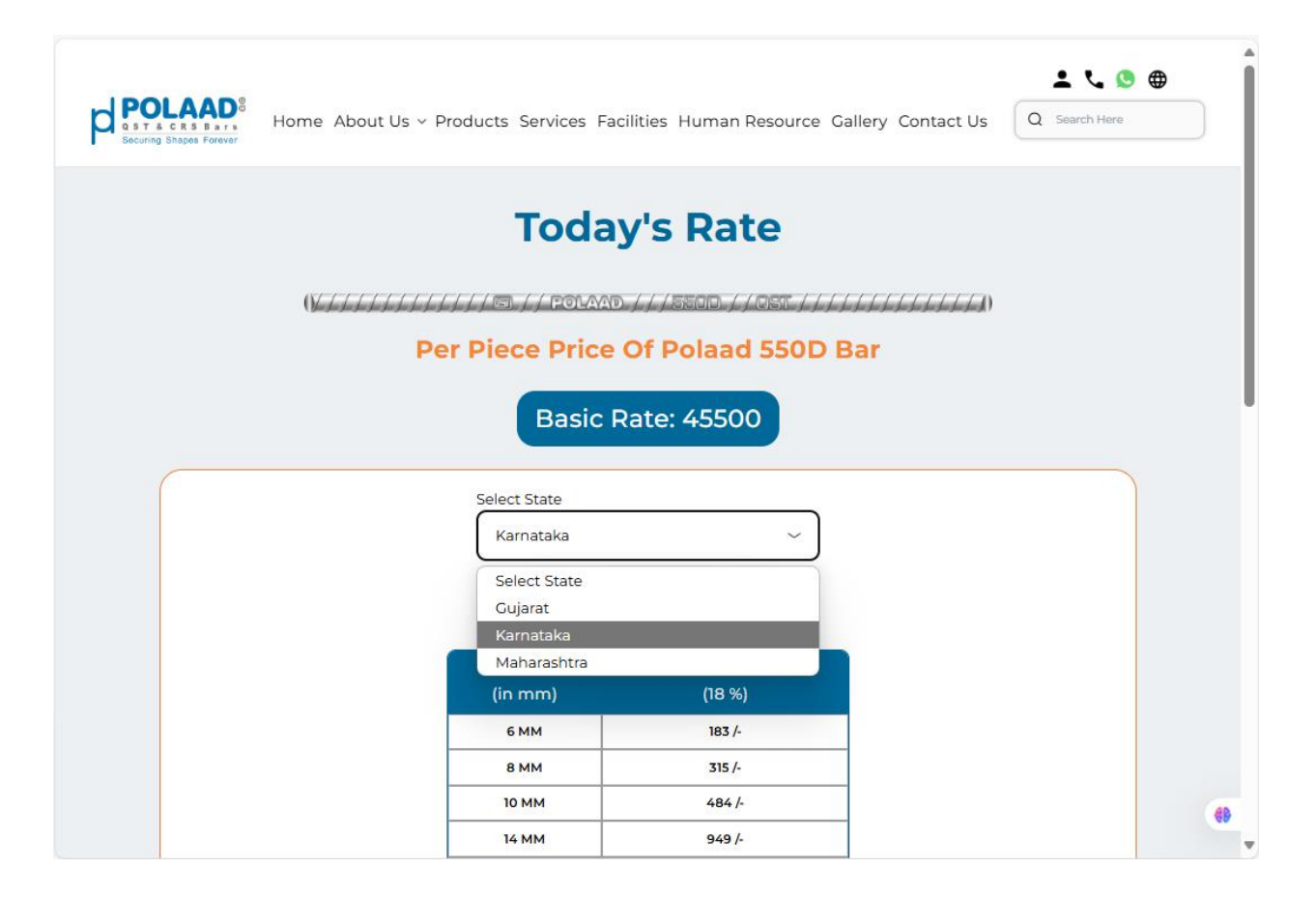

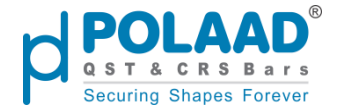

#### At the bottom of the **Daily Rates** page, there are two action buttons:

|  | 70.144                                                                                                 | 1559 /                                                                                                    |  |
|--|----------------------------------------------------------------------------------------------------|----------------------------------------------------------------------------------------------------|--|
|  | 18 MM                                                                                                  | 1567 /-                                                                                                    |  |
|  | 25 MM                                                                                                  | 3020 /-                                                                                                    |  |
|  | 28 MM                                                                                                  | 3789 /-                                                                                                    |  |
|  | 32 MM                                                                                                  | 4889 /-                                                                                                    |  |
|  | 36 MM                                                                                                  | 6777 /-                                                                                                    |  |
|  | 40 MM                                                                                                  | 8642 /-                                                                                                    |  |
|  | <ul> <li>Price Fluctuation: Steel demand, raw material co</li> <li>GST Inclusion: The price</li> </ul> | n & Condition<br>bar prices vary based on market<br>sts, and global trade conditions.<br>mentioned includes Goods and |  |

- 1. Get Quotes Redirects the user to the Contact Us page to submit an enquiry related to the product rate.
- 2. **Download** Allows the user to **download an image file** containing today's rate details.

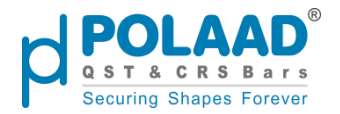

| (VIIIIIIIIIIIIIIIIIIIIIIIIIIIIIIIIIIII                                                                    | / 5. / / POLAM<br>550 <mark>D</mark> Q S '               | T/CRS BARS                                                                           |                         | 0 |
|----------------------------------------------------------------------------------------------------|----------------------------------------------------------|--------------------------------------------------------------------------------------|-------------------------|---|
|                                                                                                    | Basic                                                    | Rate: 45200                                                                          |                         |   |
|                                                                                                    | 2nd Ma                                                   | y 2025, Friday                                                                       |                         |   |
|                                                                                                    | Sizes<br>(in mm)                                         | Rate with GST<br>(18 %)                                                              |                         |   |
|                                                                                                    | 6 MM                                                     | 183 /-                                                                               |                         |   |
|                                                                                                    | 8 MM                                                     | 314 /-                                                                               | _                       |   |
|                                                                                                    | 10 MM                                                    | 481 /-                                                                               |                         |   |
|                                                                                                    | 12 MM                                                    | 693 /-                                                                               |                         |   |
|                                                                                                    | 14 MM                                                    | 944 /-                                                                               |                         |   |
|                                                                                                    | 16 MM                                                    | 1233 /-                                                                              |                         |   |
|                                                                                                    | 18 MM                                                    | 1559 /-                                                                              |                         |   |
|                                                                                                    | 20 MM                                                    | 1927 /-                                                                              |                         |   |
|                                                                                                    | 25 MM                                                    | 3004 /-                                                                              |                         |   |
|                                                                                                    | 28 MM                                                    | 3769 /-                                                                              |                         |   |
|                                                                                                    | 32 MM                                                    | 4863 /-                                                                              |                         |   |
|                                                                                                    | 36 MM                                                    | 6743 /-                                                                              |                         |   |
|                                                                                                    | 40 MM                                                    | 8601 /-                                                                              |                         |   |
| <ul> <li>Price Fluctuation: Steel I conditions.</li> <li>GST Inclusion: The price regulations.</li> </ul> | Term<br>bar prices vary based of<br>mentioned includes 0 | a & Condition<br>on market demand, raw material<br>Goods and Services Tax (GST) as p | costs, and global trade |   |

## **Daily Rates Integration from Admin Panel**

#### Admin Panel Link: Daily Rate

Product rates are **managed dynamically** through the **Admin Panel**.

The admin can navigate to the **Daily Rate** menu from the **left sidebar**, where they can **add**, **edit**, or **delete** rates for each state.

Note: Only rates associated with active states will be displayed on the website

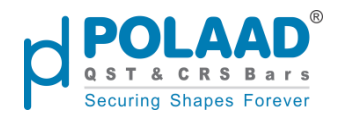

|                  | arch       |        |                |            |                     | 🗙 English 🔹  | 🥴 🛱 🇘 🌍                                                                                                    |
|------------------|------------|--------|----------------|------------|---------------------|--------------|----------------------------------------------------------------------------------------------------|
| groff Career     | Daily Rate |        |                |            |                     |              | Rate Value Create                                                                                                    |
| Scontact         |            |        |                |            |                     |              |                                                                                                    |
| Blogs            | Search     | Q 5 Re | sults          |            | Y Filter            | 10 V Per Pag | e 1 of 1 🔹 🕨                                                                                                    |
| Hacilities       |            | Sr No  | State          | Basic Rate | Transportation Cost | Status       | Actions                                                                                                    |
| Patrika          |            | 1      | Rajasthan      | 45500      | 3600                | Inactive     | 💌 🔲                                                                                                    |
| Job Applications |            | 2      | Madhva Pradesh | 45500      | 4400                | Inactive     |                                                                                                    |
| A RVSF           |            | -      |                |            |                     |              |                                                                                                    |
| Gallery          |            | 3      | Gujarat        | 45500      | 4000                | Active       | Image: Contract of the second second seco |
| € Configure      |            | 4      | Karnataka      | 45500      | 4400                | Active       | 💌 🔲                                                                                                    |
| 🛱 Daily Rate     |            | 5      | Maharashtra    | 45500      | 3600                | Active       |                                                                                                    |
| Settings         |            | -      |                |            |                     |              |                                                                                                    |
|                  |            |        |                |            |                     |              |                                                                                                    |

## **Mechanical Property**

Mechanical properties define how a material responds to forces—like strength, hardness, and flexibility.

| POLAAD <sup>®</sup><br>Home About Us ~ Products Services Facilities Human Resource Gallery Contact Us                           |                                                                 |                                                                   |                                                                |                                                                     |                                                                 |  |  |  |  |  |
|----------------------------------------------------------------------------------------------------|-----------------------------------------------------------------|-------------------------------------------------------------------|----------------------------------------------------------------|---------------------------------------------------------------------|-----------------------------------------------------------------|--|--|--|--|--|
| curing Shapes Forever                                                                                                    |                                                                 |                                                                   |                                                                |                                                                     |                                                                 |  |  |  |  |  |
|                                                                                                    |                                                                 |                                                                   |                                                                |                                                                     |                                                                 |  |  |  |  |  |
|                                                                                                    | Mect                                                            | nanical Properties                                                |                                                                |                                                                     |                                                                 |  |  |  |  |  |
| Grade                                                                                                    |                                                                 | Fe 500 Fe 500D                                                    |                                                                |                                                                     |                                                                 |  |  |  |  |  |
|                                                                                                    |                                                                 |                                                                   |                                                                |                                                                     |                                                                 |  |  |  |  |  |
| Specification as per standards                                                                                                  | IS 1786                                                         | POLAAD 500                                                        | IS 1786                                                        | POLAAD 500D                                                         | IS 1786                                                         |  |  |  |  |  |
| Specification as per standards Ultimate Tensile Stress N/mm² (Min)                                                              | <b>IS 1786</b><br>550                                           | <b>POLAAD 500</b><br>590                                          | <b>IS 1786</b><br>565                                          | 610                                                                 | <b>IS 1786</b><br>585                                           |  |  |  |  |  |
| Specification as per standards Ultimate Tensile Stress N/mm <sup>2</sup> (Min) Yield Stress N/mm <sup>2</sup> (Min)             | 550<br>500                                                      | 590<br>530                                                        | 15 1786<br>565<br>500                                          | 610<br>530                                                          | 585<br>550                                                      |  |  |  |  |  |
| Specification as per standards Ultimate Tensile Stress N/mm² (Min) Yield Stress N/mm² (Min) (UTS/VS) Ratio                      | 550<br>500<br>1.08                                              | POLAAD 500           590           530           1.1              | IS 1786           565           500           1.1              | 610<br>530<br>1.15                                                  | 585<br>550<br>1.06                                              |  |  |  |  |  |
| Specification as per standards Ultimate Tensile Stress N/mm² (Min) Yield Stress N/mm² (Min) (UTS/YS) Ratio Elongation (%) (Min) | IS 1786           550           500           1.08           12 | POLAAD 500           590           530           1.1           15 | IS 1786           565           500           1.1           16 | POLAAD 500D           610           530           1.15           18 | IS 1786           585           550           1.06           10 |  |  |  |  |  |

# Mechanical Property Integration with Admin Panel

Admin Panel Link: Themes

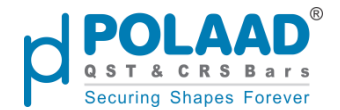

• Admin Path:

Themes → Products

- In the **Products** section, you'll see a list of themes. Look for the theme with:
  - **Theme Type:** product\_table
  - Name: Mechanical Properties
- From here, the admin can **add**, **edit**, or **delete** themes.

Note: Only pages marked as Active will be displayed as links on the website.

| POLAAD <sup>®</sup> Q Mega Sea | arch   |                 |                       |            | 🛪 English 🔹 🕑                    | a t          |
|--------------------------------|--------|-----------------|-----------------------|------------|----------------------------------|--------------|
| ළී Dashboard                   | Themes |                 |                       |            |                                  | Create Theme |
| Denu Manage                    |        |                 |                       |            |                                  |              |
| Products                       | Search | Q 5 Results     |                       |            | ▼ Filter   10   ▼   Per Page   1 | of 1 🔹 🕨     |
| Pages                          | Sr No  | Туре            | Name                  | Sort Order | Status                           | Actions      |
| र्दिः Services                 | 1      | product_content | product_header        | 5          | Active                           | 💌 🔲          |
| Themes<br>Home                 | 2      | product_table   | Chemical Composition  | 12         | Active                           | 🖍 🔲          |
| About Us<br>Products           | 3      | daily_rates     | Daily Rate            | 6          | Active                           | 🗾 🔲          |
| Services<br>Facilities         | 4      | product_table   | Mechanical Properties | 12         | Active                           | 🗾 🔲          |
| Human Resource                 | 5      | banner_listing  | Page Banner           | 12         | Active                           | 🖍 🔲          |
| de Career                      |        |                 |                       |            |                                  | 69           |
| l←                             |        |                 |                       |            |                                  |              |

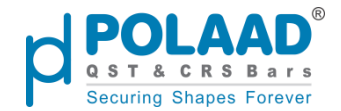

## **Chemical Composition**

Refers to the elements and compounds that make up a material, determining its properties and behavior.

| ST&CRSBars Home About<br>curing Shapes Forever | Js ∨ Product | s Services Facilit | ies Human  | Resource Gallery ( | Contact Us | Q Search Here |    |
|------------------------------------------------|--------------|--------------------|------------|--------------------|------------|---------------|----|
|                                                |              | Chemical C         | omposition |                    |            |               |    |
| Grade                                          |              | Fe 500             |            | Fe 500D            |            | Fe 550        |    |
| Specification as per standards                 | IS 1786      | POLAAD 500         | IS 1786    | POLAAD 500D        | IS 1786    | POLAAD 550    | 15 |
| % Carbon (Max)                                 | 0.30         | 0.25               | 0.25       | 0.24               | 0.30       | 0.25          |    |
| % Sulphur (Max)                                | 0.055        | 0.050              | 0.040      | 0.040              | 0.050      | 0.045         |    |
| % Phosphorus ( Max )                           | 0.055        | 0.055              | 0.040      | 0.040              | 0.055      | 0.055         | (  |
| % S+P ( Max )                                  | 0.105        | 0.100              | 0.075      | 0.070              | 0.100      | 0.095         |    |
|                                                | 0.42         | 0.38               | 0.42       | 0.360              | 0.42       | 0.38          |    |

## **Chemical Composition Integration with Admin Panel**

#### Admin Panel Link: Themes

#### Admin Path:

Themes → Products

- In the **Products** section, you'll see a list of themes. Look for the theme with:
  - Theme Type: product\_table
  - Name: Chemical Composition
- From here, the admin can **add**, **edit**, or **delete** themes.

Note: Only pages marked as Active will be displayed as links on the website.

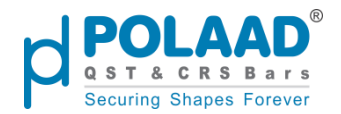

| polaad*                | Q Mega Search |                 |                       |            | 文 <sub>A</sub> Engli | sh 🔹 🤄 🛱 🏚 🌍      |
|------------------------|---------------|-----------------|-----------------------|------------|----------------------|-------------------|
| Dashboard              | Themes        |                 |                       |            |                      | Create Theme      |
| Products               | Search        | Q 5 Results     |                       |            | <b>T</b> Filter 10 • | Per Page 1 of 1 4 |
| Pages                  | Sr No         | Туре            | Name                  | Sort Order | Status               | Actions           |
| ि Services             | 1             | product_content | product_header        | 5          | Active               | 🖉 🔲               |
| Home                   | 2             | product_table   | Chemical Composition  | 12         | Active               | 2 🔲               |
| About Us<br>Products   | 3             | daily_rates     | Daily Rate            | 6          | Active               |                   |
| Services<br>Facilities | 4             | product_table   | Mechanical Properties | 12         | Active               |                   |
| Human Resource         | 5             | banner_listing  | Page Banner           | 12         | Active               |                   |
| <u>e</u> Career        |               |                 |                       |            |                      | 49                |
| l←                     |               |                 |                       |            |                      |                   |

# **Services Menu**

Website URL: Polaad | Services

The **Services** menu showcases the various services offered by **Polaad**. Each service is presented with a title, description, and relevant image or icon.

Content under this section is **managed dynamically** from the **Admin Panel** 

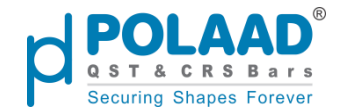

## **Service Banner**

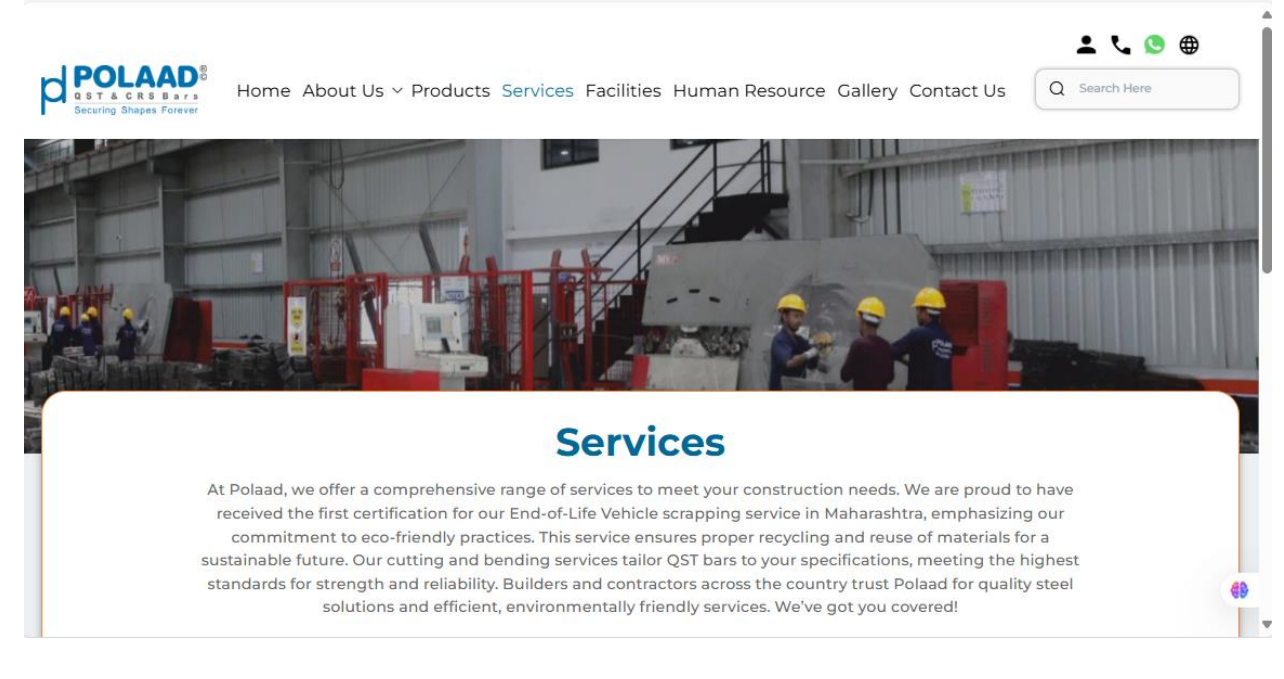

## **Service Banner Integration with Admin Panel**

#### Admin Panel Link: Themes

#### Admin Path:

Themes → Services

- In the **Service** section, you'll see a list of themes. Look for the theme with:
  - Theme Type: banner\_listing
  - Name: Page Banner
- From here, the admin can add, edit, or delete themes.

Note: Only pages marked as Active will be displayed as links on the website.

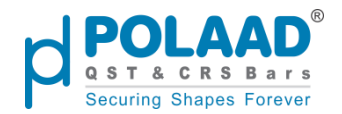

|                 | earch  |                  |             |            | 🔀 English 💌       | (C 🖬 🌲 🍏       |
|-----------------|--------|------------------|-------------|------------|-------------------|----------------|
| C Dashboard     | Themes |                  |             |            |                   | Create Theme   |
| 📲 Menu Manage   |        |                  |             |            |                   |                |
| Products        | Search | Q 2 Results      |             |            | Filter 10 • Per P | age 1 of 1 ◀ ▶ |
| Pages           | Sr No  | Туре             | Name        | Sort Order | Status            | Actions        |
| रित्ने Services | 1      | banner_listing   | Page Banner | 12         | Active            | 🗾 🚺            |
| Themes          | 2      | services_listing | Services    | 10         | Active            | 💌 🔲            |
| About Us        |        |                  |             |            |                   |                |
| Products        |        |                  |             |            |                   |                |
| Services        |        |                  |             |            |                   |                |
| Facilities      |        |                  |             |            |                   |                |
| Human Resource  |        |                  |             |            |                   | <b>(9)</b>     |
| l←              |        |                  |             |            |                   |                |

## Services

Currently, there are **three services**, each with its own unique structure and content. All service details are **managed dynamically** through the admin panel.

We will review each service **one by one**, starting from **left to right** as displayed on the website.

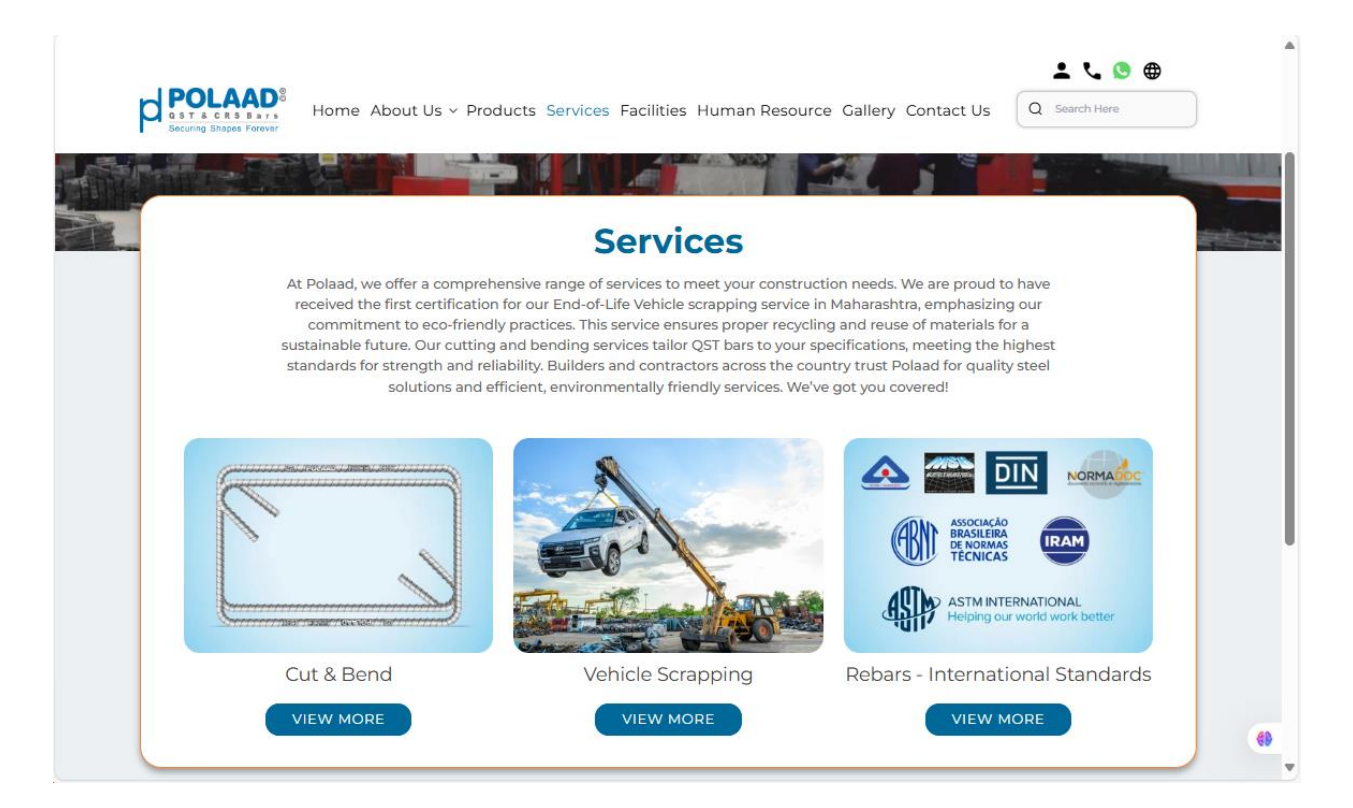

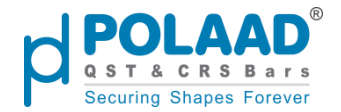

## Services integration with Admin Panel

#### Admin Panel Link: Themes

#### Admin Path:

Themes → Services

- In the **Service** section, you'll see a list of themes. Look for the theme with:
  - Theme Type: services\_listing
  - Name: Services
- From here, the admin can **add**, **edit**, or **delete** themes.

Note: Only pages marked as Active will be displayed as links on the website.

|                | earch  |                  |             |                 | 🛱 English 🔻 🕑   | a ț 🧼        |
|----------------|--------|------------------|-------------|-----------------|-----------------|--------------|
| C Dashboard    | Themes |                  |             |                 |                 | Create Theme |
| 📲 Menu Manage  |        | 0                |             |                 |                 |              |
| Products       | Search | Q :              | 2 Results   | <b>Y</b> Filter | 10 • Per Page 1 | of 1 🔹 🕨     |
| Pages          | Sr No  | Туре             | Name        | Sort Order      | Status          | Actions      |
| रिते Services  | 1      | banner_listing   | Page Banner | 12              | Active          | 2            |
| Themes         | 2      | services listing | Services    | 10              | Active          |              |
| Home           |        | _ 0              |             |                 |                 |              |
| About Us       |        |                  |             |                 |                 |              |
| Products       |        |                  |             |                 |                 |              |
| Services       |        |                  |             |                 |                 |              |
| Facilities     |        |                  |             |                 |                 |              |
| Human Resource |        |                  |             |                 |                 | <b>4B</b>    |
| l←             |        |                  |             |                 |                 |              |

## 1. Service: Cut & Bend

Website URL: Polaad | Services

Clicking on the **View More** button redirects the user to the **Service Detail** page. At the top of this page, a **service carousel** is displayed, showcasing images related to the selected service.

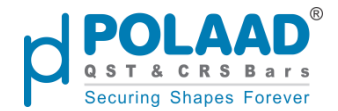

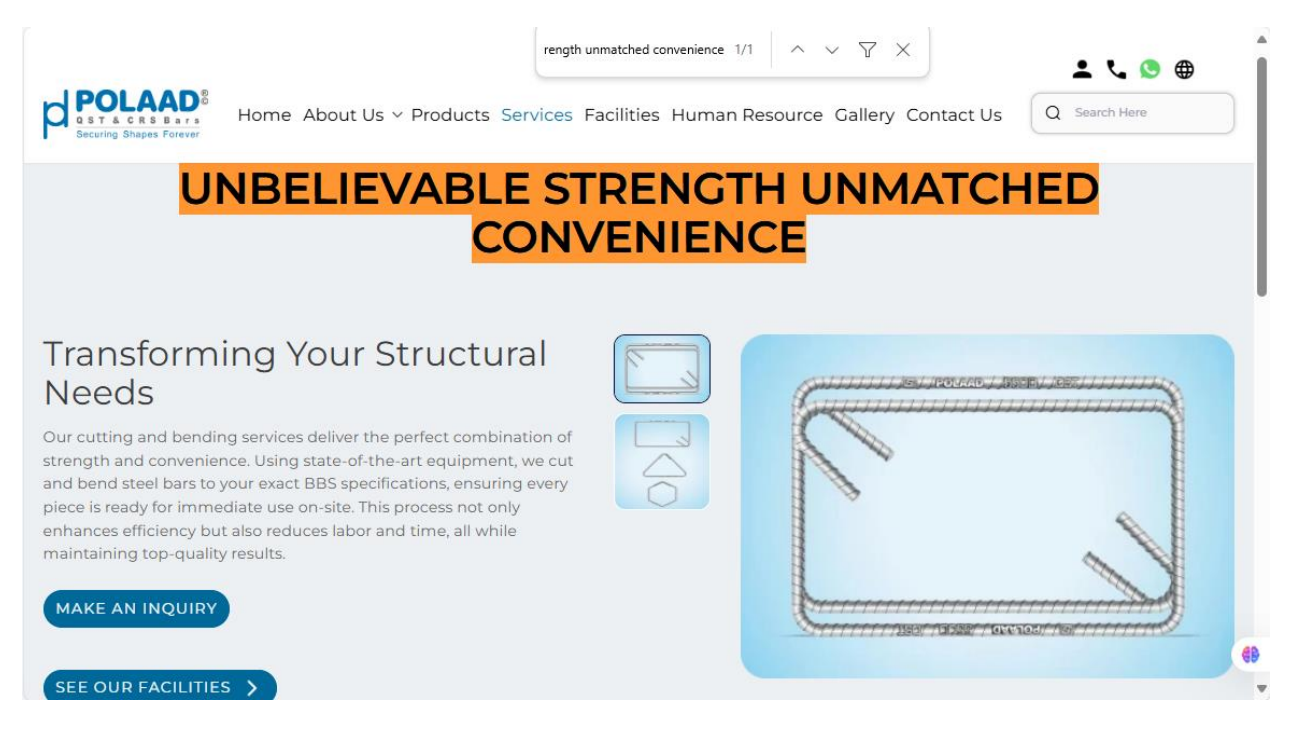

## Service Carousel Integration with Admin Panel

# The **Service Carousel** can be managed from the **Admin Panel** by navigating to the **Services** menu in the **left sidebar**.

From here, the admin can **add**, **edit**, or **delete** images for each service carousel.

Only images marked as **active** will appear on the website.

Admin Panel Link: Services

#### Admin Path:

Services

- In the **Service** section, you'll see a list of services. Look for the service with:
  - Theme Type: service\_carousel
  - Name: Slider
- From here, the admin can **add**, **edit**, or **delete** banner images.

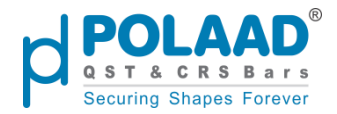

#### Note: Only pages marked as Active will be displayed as links on the website.

| polaad           | Q Mega Searc | h      |                            |                                                      |                 | 🛱 English 🔻 🕑 📅 🗘 |                                                                                                    |  |  |
|------------------|--------------|--------|----------------------------|------------------------------------------------------|-----------------|-------------------|----------------------------------------------------------------------------------------------------|--|--|
| Dashboard        |              | Search | Q 7 Results                | 5                                                    | <b>T</b> Filter | 10 • Per Page 1   | of 1 🔹 🕨                                                                                                    |  |  |
| 📲 Menu Manage    |              | Id     | Туре                       | Name                                                 | Sort Order      | Status            | Actions                                                                                                    |  |  |
| Products         |              | 32     | certificate_section        | Certificate Section                                  | 8               | Active            | Image: Contract of the second second seco |  |  |
| Pages            |              | 31     | international_stander<br>s | QST Bars : Adhering<br>to International<br>Standards | 7               | Active            |                                                                                                    |  |  |
| Themes           |              | 30     | images                     | RVSF Process At<br>Polaad                            | 6               | Active            |                                                                                                    |  |  |
| Scontact         |              | 29     | customer_process           | customer process                                     | 5               | Active            | 2                                                                                                    |  |  |
| 巴 Blogs          |              | 27     | title_images               | Types of Readybuild steel                            | 3               | Inactive          | 2                                                                                                    |  |  |
| Patrika          |              | 26     | title_image                | Advantages                                           | 2               | Active            |                                                                                                    |  |  |
| Job Applications |              | 25     | service_carousel           | Slider                                               | 1               | Active            | 🗾 🔲 🚯                                                                                                    |  |  |
| l←               |              |        |                            |                                                      |                 |                   |                                                                                                    |  |  |

## Make an Enquiry

Clicking the **Make an Enquiry** button redirects the user to the **Contact us** page, where they can fill in the required details and upload documents as part of their enquiry.

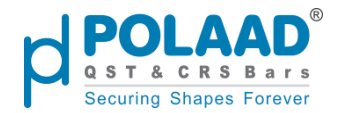

|                                                        | Contact Information                                                                      | First Name*                         | Last Name*    |
|--------------------------------------------------------|------------------------------------------------------------------------------------------|-------------------------------------|---------------|
|                                                        | Phone: +91 97300 00019                                                                   |                                     |               |
| <                                                      | Email: mktg@polaad.in                                                                    | Email*                              | Phone Number* |
|                                                        | Plot No. G-7, G-7 Part, G-8, G-9, G-10/1, G-<br>10/2, G-11 Addl. MIDC Phase-II Jalna and |                                     | +91           |
| Gut No. 29,30,36, Village Daregaon, Jalna -<br>431 213 | Select Subject*                                                                          | er Inquiry 🔍 Visit Request 🔍 Vendor |               |
|                                                        | f 🗅 🛈 🗶 🖿 🖬 🖗                                                                            | Vehicle Job<br>Recycling            | Registration  |
|                                                        |                                                                                          | Message*                            |               |
|                                                        |                                                                                          | Write your message                  |               |

## **Admin Panel Integration**

All enquiry details submitted by users are stored in different sections of the **Admin Panel** based on the selected **subject** of the enquiry:

- Contact Menu For general enquiries
- Job Applications For career-related submissions
- RVSF For document uploads and vehicle recycling-related enquiries

## **See Our Facilities**

Clicking on this button will redirect the user to the **Polaad Facilities** section. This is a separate menu, which will be explained in detail under the **Facilities** menu description.

#### **Service Advantages**

The **Service Advantages** section highlights the key benefits and unique features of the services offered by **Polaad**. This section is **dynamically managed** through the **Admin**. **Panel**.

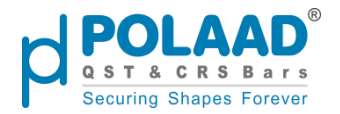

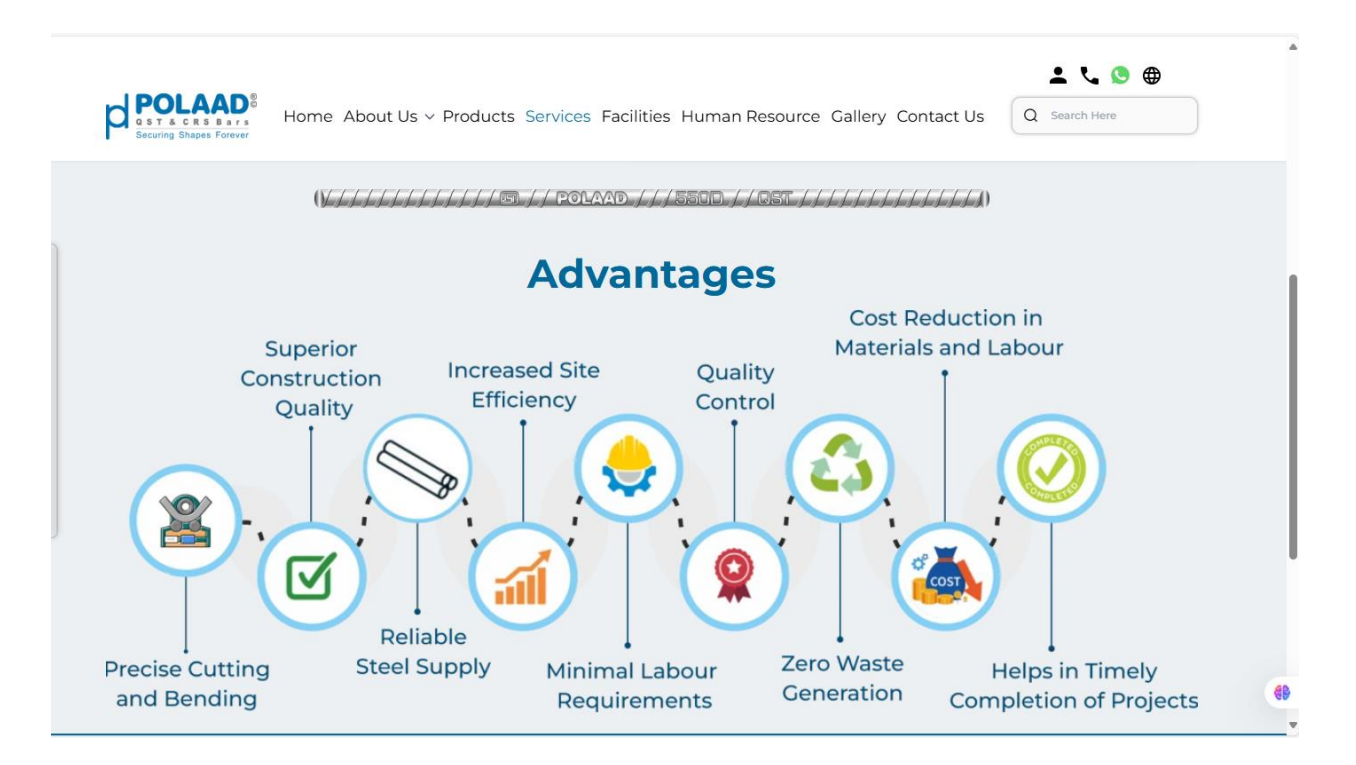

## Service Advantages – Integration with Admin Panel

The admin can access the **Service Advantages** section by navigating to the **Services** menu from the **sidebar** in the Admin Panel.

#### Admin Panel Link: Services

#### Admin Path:

Services

- In the **Service** section, you'll see a list of themes. Look for the theme with:
  - Theme Type: title\_image
  - Name: Advantages
- From here, the admin can **add**, **edit**, or **delete** themes.

Note: Only pages marked as Active will be displayed as links on the website.

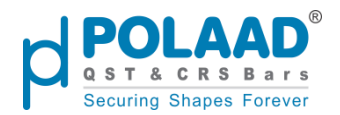

| POLAAD <sup>®</sup> Q Mega S | earch  |                        |                                                   |            | 🔀 English 👻 🄇              | ទ្គ ំ 🌒                                                                                                    |
|------------------------------|--------|------------------------|---------------------------------------------------|------------|----------------------------|----------------------------------------------------------------------------------------------------|
| Dashboard                    | Search | Q 7 Results            |                                                   |            | Filter     10     Per Page | 1 of 1 4 🕨                                                                                                    |
| 🛄 Menu Manage                | Id     | Туре                   | Name                                              | Sort Order | Status                     | Actions                                                                                                    |
| n Products                   | 32     | certificate_section    | Certificate Section                               | 8          | Active                     | 🖍 🚺                                                                                                    |
| ်င္ပို Services              | 31     | international_standers | QST Bars : Adhering to<br>International Standards | 7          | Active                     | 💌 🔟                                                                                                    |
| Themes                       | 30     | images                 | RVSF Process At Polaad                            | 6          | Active                     | 🖍 🔲                                                                                                    |
| Career                       | 29     | customer_process       | customer process                                  | 5          | Active                     | 🗾 🚺                                                                                                    |
| Blogs                        | 27     | title_images           | Types of Readybuild steel                         | 3          | Inactive                   | 🗾 🚺                                                                                                    |
| Facilities                   | 26     | title_image            | Advantages                                        | 2          | Active                     | 🗾 🚺                                                                                                    |
| Patrika                      | 25     | service_carousel       | Slider                                            | 1          | Active                     | Image: Contract of the second second seco |

## 2. Service: Vehicle Scrapping

Website URL: Polaad | Services

Clicking the **View More** button under the **Vehicle Scrapping** service redirects the user to a detailed page that includes information about the **Certificate of Scrapping** and the **Customer Process** involved. The **Certificate** section is managed dynamically from the **Admin Panel**.

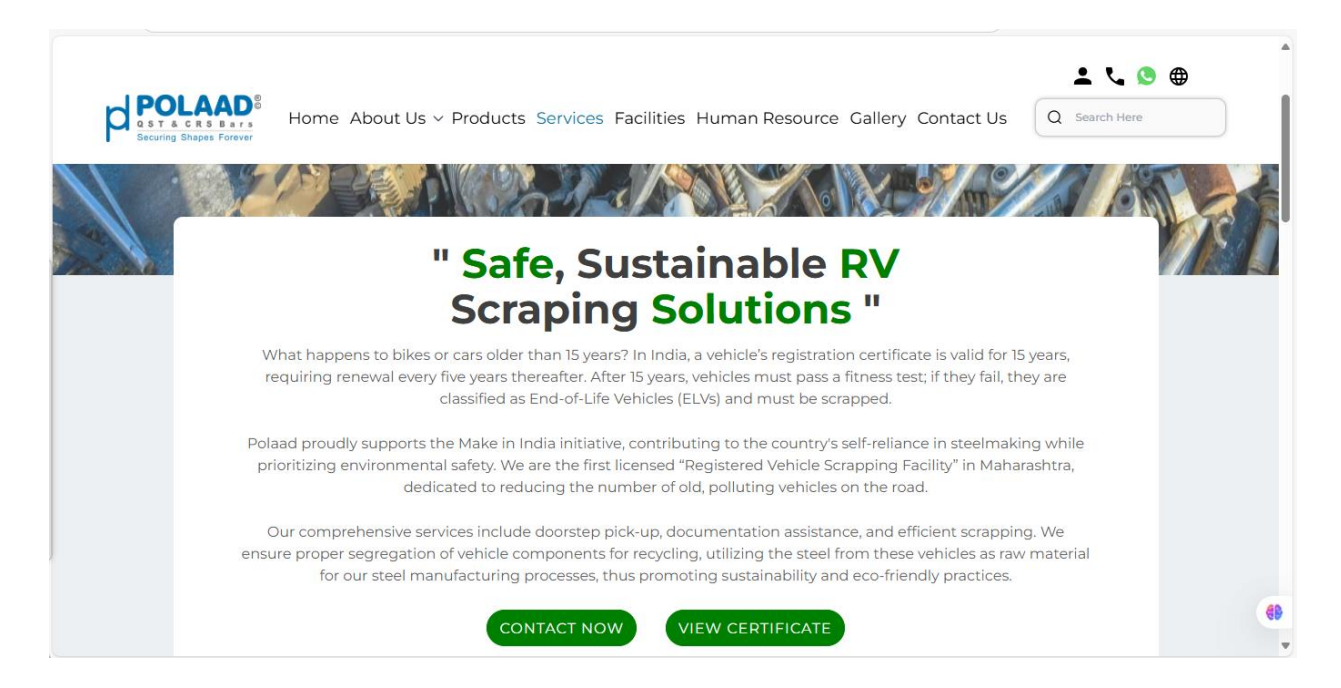

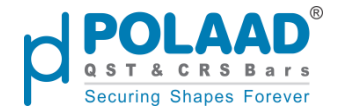

## **Certificate Integration with Admin Panel**

The admin can access the **Service Advantages** section by navigating to the **Services** menu from the **sidebar** in the Admin Panel.

#### Admin Panel Link: Services

#### Admin Path:

Services

- In the **Service** section, you'll see a list of themes. Look for the theme with:
  - Theme Type: certificate\_section
  - Name: Certificate Section
- From here, the admin can **add**, **edit**, or **delete** themes.

Note: Only services marked as Active will be displayed as links on the website.

|                                           | earch    |                        |                           |            | 🔀 English   | . • (c a ț 🌍                                                                                                    |
|-------------------------------------------|----------|------------------------|---------------------------|------------|-------------|----------------------------------------------------------------------------------------------------|
| Dashboard                                 | Services |                        |                           |            |             | Create Services                                                                                                    |
| on Menu Manage                            | Coardo   | O 7 Becults            |                           |            |             | Der Dore 1 of 1 d b                                                                                                    |
| Products                                  | Search   | Q / Nesults            |                           |            | Filter 10 + | Per Page I OII V                                                                                                    |
| Pages                                     | Id       | Туре                   | Name                      | Sort Order | Status      | Actions                                                                                                    |
| रिने Services                             | 32       | certificate_section    | Certificate Section       | 8          | Active      | 2 🔟                                                                                                    |
| Themes                                    | 31       | international standars | QST Bars : Adhering to    | 7          | Active      |                                                                                                    |
| <i>g</i> <sup>σ</sup> <sup>#</sup> Career | 51       | International_standers | International Standards   | ,          |             |                                                                                                    |
| Contact                                   | 30       | images                 | RVSF Process At Polaad    | 6          | Active      | 1                                                                                                    |
| 🖭 Blogs                                   | 29       | customer_process       | customer process          | 5          | Active      | Image: Contract of the second second seco |
| i Facilities                              | 27       | title_images           | Types of Readybuild steel | 3          | Inactive    |                                                                                                    |
| 💷 Patrika                                 |          |                        |                           |            | -           |                                                                                                    |
| Job Applications                          | 26       | title_image            | Advantages                | 2          | Active      |                                                                                                    |
| 🛱 RVSF                                    | 25       | service_carousel       | Slider                    | 1          | Active      | 🔼 🔲 🌐                                                                                                    |
| l←                                        |          |                        |                           |            |             |                                                                                                    |

## **Customer Process**

The **Customer Process** outlines the step-by-step journey for customers, detailing each stage from enquiry and document submission to receiving the **Certificate of Scrapping**.

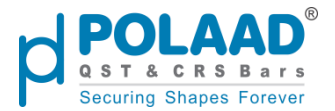

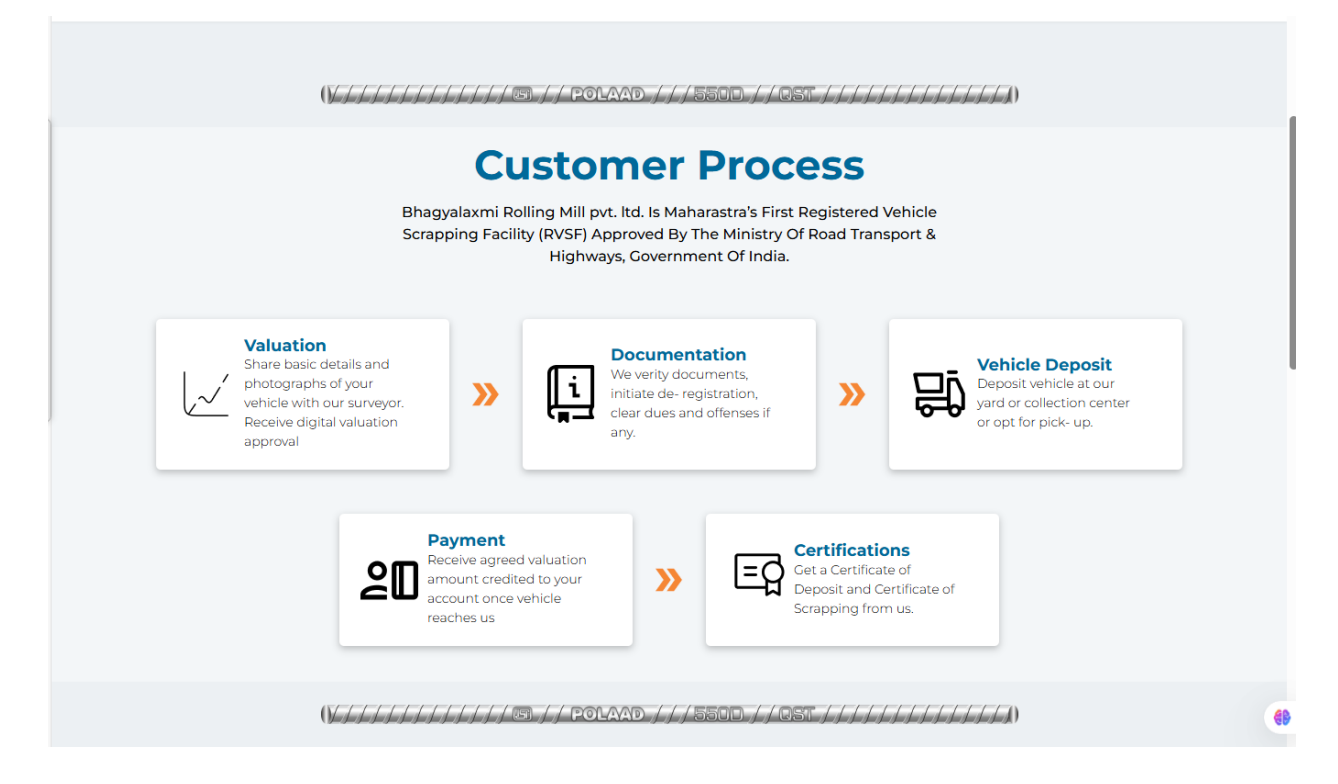

## **Customer Process Integration with Admin Panel**

The admin can access the **Service Advantages** section by navigating to the **Services** menu from the **sidebar** in the Admin Panel.

#### Admin Panel Link: Services

#### Admin Path:

Services

- In the **Service** section, you'll see a list of themes. Look for the theme with:
  - Theme Type: customer\_process
  - Name: customer process
- From here, the admin can **add**, **edit**, or **delete** themes.

Note: Only pages marked as Active will be displayed as links on the website.

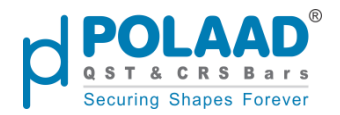

| POLAAD        | Q Mega Search | ch     |                        |                                                   |                 | 🛱 English 👻 🗄   | ý 🛱 Ó 🌍                                                                                                    |  |
|---------------|---------------|--------|------------------------|---------------------------------------------------|-----------------|-----------------|----------------------------------------------------------------------------------------------------|--|
| Dashboard     |               | Search | Q 7 Results            |                                                   | <b>T</b> Filter | 10 • Per Page 1 | of1 🔹 🕨                                                                                                    |  |
| 📲 Menu Manage |               | Id     | Туре                   | Name                                              | Sort Order      | Status          | Actions                                                                                                    |  |
| Products      |               | 32     | certificate_section    | Certificate Section                               | 8               | Active          | 2                                                                                                    |  |
| C Services    |               | 31     | international_standers | QST Bars : Adhering to<br>International Standards | 7               | Active          |                                                                                                    |  |
| Themes        |               | 30     | images                 | RVSF Process At Polaad                            | 6               | Active          | Image: Contract of the second second seco |  |
| Career        |               | 29     | customer_process       | customer process                                  | 5               | Active          | 2                                                                                                    |  |
| Blogs         |               | 27     | title_images           | Types of Readybuild steel                         | 3               | Inactive        | 2                                                                                                    |  |
| Facilities    |               | 26     | title_image            | Advantages                                        | 2               | Active          | 2                                                                                                    |  |
| Patrika       |               | 25     | service_carousel       | Slider                                            | 1               | Active          | 🗾 🗖                                                                                                    |  |
| l←            |               |        |                        |                                                   |                 |                 |                                                                                                    |  |

## **RVSF** Process at Polaad

The **RVSF Process** at **Polaad** covers the steps for vehicle recycling, from document submission to processing requests and issuing the **Certificate of Scrapping**.

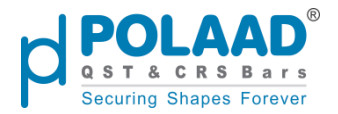

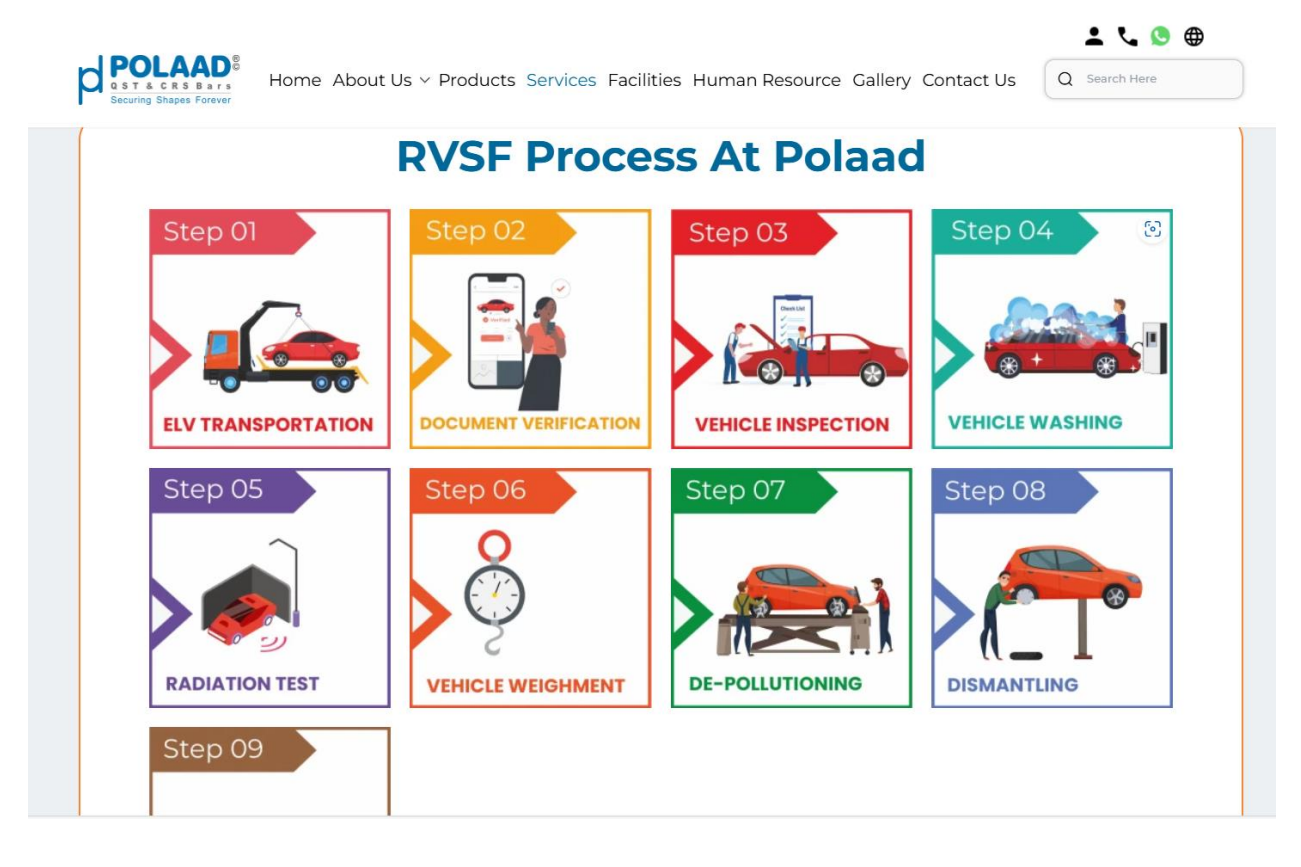

## **RVSF Process Integration with Admin Panel**

The admin can access the **Service Advantages** section by navigating to the **Services** menu from the **sidebar** in the Admin Panel.

#### Admin Panel Link: Services

#### Admin Path:

Services

- In the **Service** section, you'll see a list of themes. Look for the theme with:
  - Theme Type: images
  - Name: RVSF Process at Polaad
- From here, the admin can add, edit, or delete themes.

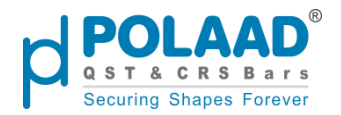

| F | d               | POLAAD <sup>®</sup> | Q Mega Sear | ch       |                        |                              |                 | 🗙 English 🔻 🕑   | ₽ ¢       | ۲       |
|---|-----------------|---------------------|-------------|----------|------------------------|------------------------------|-----------------|-----------------|-----------|---------|
|   | ~°              | Dashboard           |             | Services |                        |                              |                 | (               | Create Se | ervices |
|   | 0 <sup>0-</sup> | Menu Manage         |             | Search   | Q 7 Results            |                              | <b>T</b> Filter | 10 • Per Page 1 | of 1 🖪    |         |
|   |                 | Products            |             | Id       | Туре                   | Name                         | Sort Order      | Status          | ٨         | Actions |
|   | <u>ب</u>        | Services            |             | 32       | certificate_section    | Certificate Section          | 8               | Active          |           |         |
|   | ⊟               | Themes              |             | 31       | international standers | QST Bars : Adhering to       | 7               | Active          |           |         |
|   | 8-2             | Career              |             |          |                        | International Standards      |                 |                 |           |         |
| Ľ | s<br>S          | Contact             |             | 30       | images                 | RVSF Process At Polaad       | 6               | Active          |           |         |
| Ľ | <u>نا</u>       | Facilities          |             | 29       | customer_process       | customer process             | 5               | Active          |           |         |
| J | =               | Patrika             |             | 27       | title_images           | Types of Readybuild<br>steel | 3               | Inactive        |           |         |
|   | ċ               | Job Applications    |             | 26       | title_image            | Advantages                   | 2               | Active          |           |         |
|   | Ā               | RVSF                |             | 25       | service_carousel       | Slider                       | 1               | Active          |           |         |
|   | ∾<br> ←         | Gallon              |             |          |                        |                              |                 |                 |           |         |

## 3. Service: Rebars - International Standards

#### Website URL: Polaad | Services

Polaad's rebars meet top **international standards**, ensuring high strength, durability, and global compliance for construction needs.

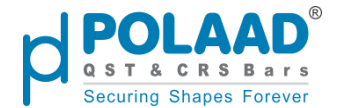

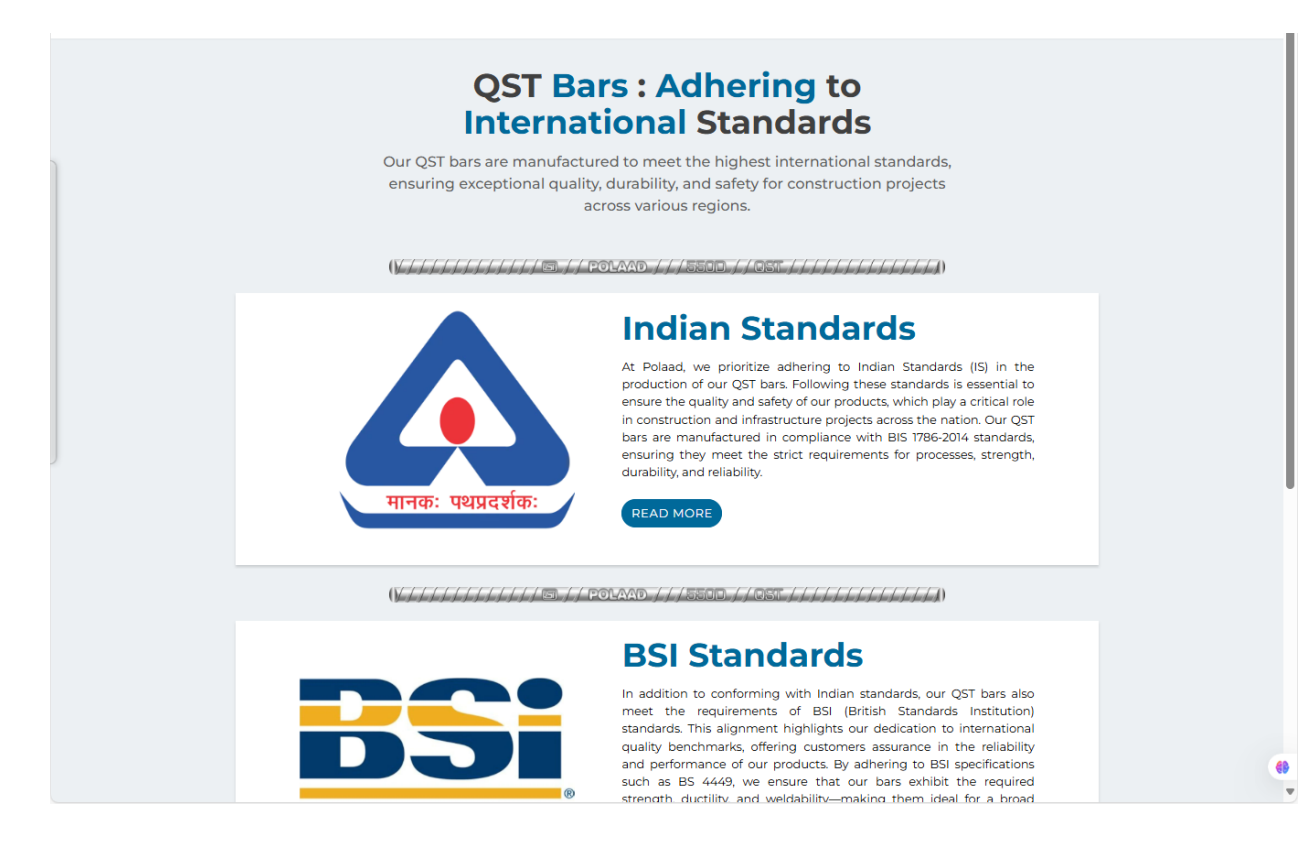

## **QST Bar integration with Admin Panel**

The admin can access the **Service Advantages** section by navigating to the **Services** menu from the **sidebar** in the Admin Panel.

#### Admin Panel Link: Services

#### **Admin Path:**

Services

- In the **Service** section, you'll see a list. Look for the Service with:
  - Theme Type: international\_standers
  - Name: QST Bars: Adhering to International Standards
- From here, the admin can add, edit, or delete themes.

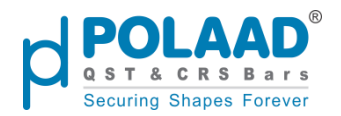

| þ       | POLAAD <sup>®</sup> Q Mega S | Search   |                        |                                                   |                 | 🗙 English 🔹 🕑   | a ț 🌍                                                                                                    |
|---------|------------------------------|----------|------------------------|---------------------------------------------------|-----------------|-----------------|----------------------------------------------------------------------------------------------------|
| ~°      | Dashboard                    | Services |                        |                                                   |                 |                 | Create Services                                                                                                    |
|         | Menu Manage<br>Products      | Search   | Q 7 Results            |                                                   | <b>T</b> Filter | 10 • Per Page 1 | of1 🔹 🕨                                                                                                    |
| 5       | Pages                        | Id       | Туре                   | Name                                              | Sort Order      | Status          | Actions                                                                                                    |
| \$3     | Services                     | 32       | certificate_section    | Certificate Section                               | 8               | Active          | Image: Contract of the second second seco |
|         | Themes                       | 31       | international_standers | QST Bars : Adhering to<br>International Standards | 7               | Active          |                                                                                                    |
| <u></u> | Career                       | 30       | images                 | RVSF Process At Polaad                            | 6               | Active          |                                                                                                    |
|         | Blogs                        | 29       | customer_process       | customer process                                  | 5               | Active          |                                                                                                    |
|         | Facilities                   | 27       | title images           | Types of Readybuild                               | 3               | Inactive        |                                                                                                    |
| / (E)   | Patrika                      | 26       |                        | steel                                             | 2               |                 |                                                                                                    |
| ē       | Job Applications             | 26       | πτιe_image             | Advantages                                        | 2               | Active          |                                                                                                    |
| <br> ←  | Gallony                      | 25       | service_carousel       | Slider                                            | 1               | Active          | <b>(</b> )                                                                                                    |

# **Facilities Menu**

### Website URL: Polaad | Facilities

The **Facilities Menu** displays an interactive map of Polaad's key infrastructure units within the Polaad campus. Users can click on labeled areas (e.g., Melt Shops, Mills, Cut & Bend, etc.) to view detailed information about each facility, showcasing their roles, capabilities, and recent developments. The Facilities Menu is dynamically managed through the admin panel

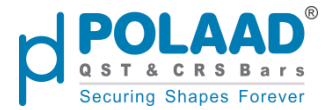

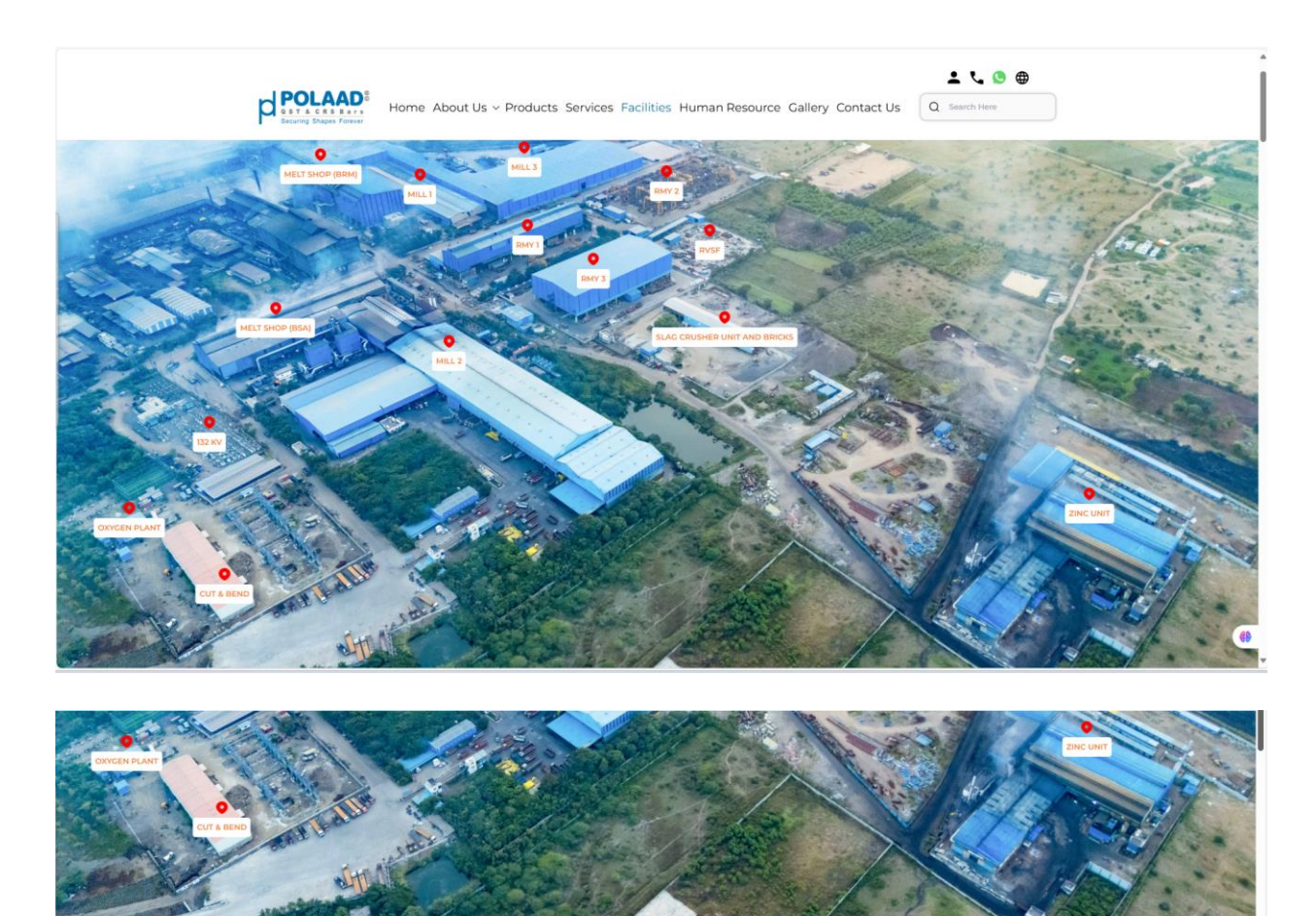

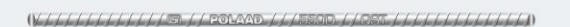

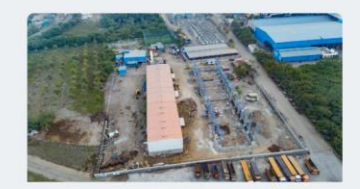

#### **CUT & BEND**

Our Cut and Bend Unit was first established in 2007 under the name "Shashwati Infrastructure" in a joint venture with another rolling mill. In 2016, we set up our own Cut & Bend facility within our campus to meet the growing demand and evolving customer needs in the industry. In 2023, a similar our in ramed "Dhatu Polaad" was launched in collaboration with a distributor in Vanessa (Surat). In 2024, we expanded our Cut & Bend operations at Jaina to further cater to increasing demand, with the standardization of rings, stirrups, and cut lengths, all of which are now readily available in stockin various length and sizes. This strategic expansion allows us to meet customer requirements

69

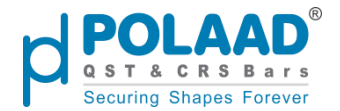

## Facility Integration from Admin Panel

#### Admin Panel Link: Facility

Admins can manage facilities by navigating to the **Facilities** menu in the sidebar. They can add, edit, or delete facility entries.

**Note:** Only facilities marked as *active* will be displayed on the website.

| POLAAD <sup>®</sup> Q Mega Sea | rch      |              |                                 |                                 |       | 🛱 English 👻 🔇      | ; 🛱 Á 🌍  |
|--------------------------------|----------|--------------|---------------------------------|---------------------------------|-------|--------------------|----------|
| C Dashboard                    | Facility |              |                                 |                                 |       |                    | Create   |
| on Menu Manage                 | Search   | O 14 Results |                                 |                                 |       | Filter 10 Per Page | 1 of 2 4 |
| Products                       | Scaren   |              |                                 |                                 |       |                    | 1 012    |
| Pages                          |          | Sr No        | Title                           | Map Title                       | Image | Status             | Actions  |
| रिने Services                  | _        |              |                                 |                                 |       |                    |          |
| Themes                         |          | 1            | CUT & BEND                      | CUT & BEND                      |       | Active             |          |
| get" Career                    |          |              |                                 |                                 |       |                    |          |
| S Contact                      |          | 2            | ZINC UNIT                       | ZINC UNIT                       | -     | Active             |          |
| Blogs                          |          |              |                                 |                                 |       |                    |          |
| Facilities                     |          |              |                                 |                                 |       |                    |          |
| Patrika                        |          | 3            | 132 KV                          | 132 KV                          |       | Active             |          |
| Job Applications               |          |              |                                 |                                 |       |                    |          |
| 🛱 RVSF                         |          | 4            | OXYGEN PLANT                    | OXYGEN PLANT                    |       | Active             |          |
| Gallery                        |          |              |                                 |                                 |       | _                  |          |
| 5 Configure                    |          |              |                                 |                                 |       |                    | 68       |
| l←                             |          | 5            | SLAG CRUSHER UNIT AND<br>BRICKS | SLAG CRUSHER UNIT AND<br>BRICKS | 15 AL | Active             | 🗾 🔟 ,    |

# Human Resource Menu

#### Website URL: Polaad | Human Resource

Displays current job openings with filters by department and location. Users can view details, apply directly, or submit profiles for future opportunities. This menu is dynamically managed through the admin panel.

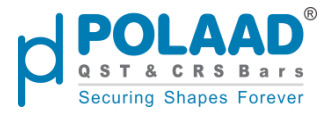

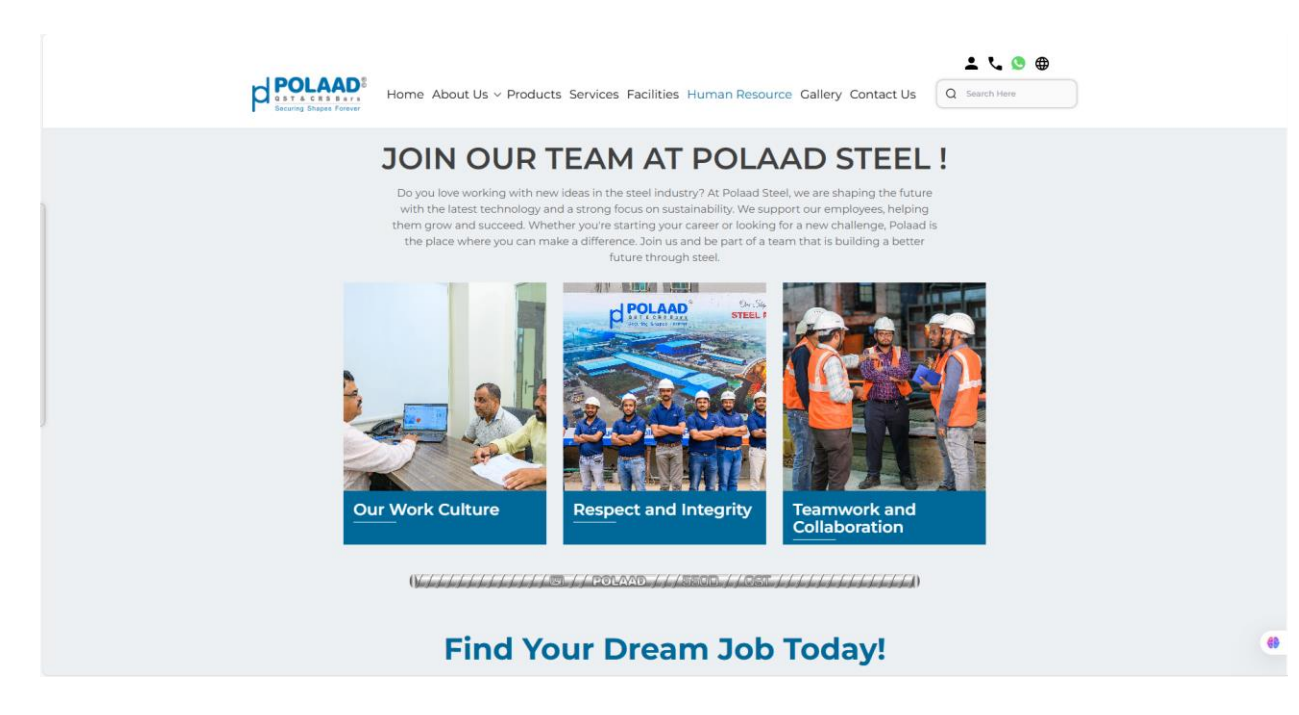

#### Admin Panel Link: Themes

#### Admin Path:

Themes → Human Resource

- In the **Products** section, you'll see a list of themes. Look for the theme with:
  - Theme Type: hr\_listing
  - Name: HR Listing (HR)
- From here, the admin can add, edit, or delete themes.

Note: Only theme marked as Active will be displayed as links on the website.

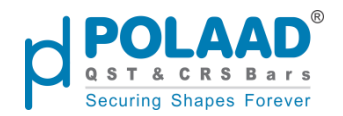

|                                         | arch                                                   |                                 |                                                                    |                                                                     |                                                 | 🛱 English 👻 🔮 | a t 🧼        |
|-----------------------------------------|--------------------------------------------------------|---------------------------------|--------------------------------------------------------------------|---------------------------------------------------------------------|-------------------------------------------------|---------------|--------------|
| المع المع المع المع المع المع المع المع | Themes                                                 |                                 |                                                                    |                                                                     |                                                 |               | Create Theme |
| en Menu Manage                          | Search O                                               | 1 Results                       |                                                                    |                                                                     | Tilter                                          | 10 Per Page 1 | of 1 d       |
| Products                                | Search                                                 |                                 |                                                                    |                                                                     | - mus                                           | xo            | 01 2 1       |
| Pages                                   | Sr No                                                  | Туре                            | Name                                                               | Sort Order                                                          | Status                                          |               | Actions      |
| र्हने Services                          | 1                                                      | hr_listing                      | HR Listing (HR)                                                    | 12                                                                  | Active                                          |               | 2 🗖          |
| Home                                    |                                                        |                                 |                                                                    |                                                                     |                                                 |               |              |
| About Us                                |                                                        |                                 |                                                                    |                                                                     |                                                 |               |              |
| Products<br>Services                    |                                                        |                                 |                                                                    |                                                                     |                                                 |               |              |
| Facilities                              |                                                        |                                 |                                                                    |                                                                     |                                                 |               |              |
| Human Resource                          |                                                        |                                 |                                                                    |                                                                     |                                                 |               |              |
| Career                                  |                                                        |                                 |                                                                    |                                                                     |                                                 |               |              |
| Contact                                 |                                                        |                                 |                                                                    |                                                                     |                                                 |               |              |
| Blogs                                   |                                                        |                                 |                                                                    |                                                                     |                                                 |               |              |
| Facilities                              |                                                        |                                 |                                                                    |                                                                     |                                                 |               |              |
|                                         |                                                        |                                 |                                                                    |                                                                     |                                                 |               |              |
|                                         |                                                        |                                 |                                                                    |                                                                     |                                                 |               |              |
|                                         |                                                        |                                 |                                                                    |                                                                     |                                                 |               | 69           |
| I←                                      |                                                        |                                 |                                                                    |                                                                     |                                                 |               |              |
|                                         | POLAAD <sup>8</sup><br>Straining Shapes Forward        | About Us ~ Products             | Services Facilities Huma                                           | an Resource Gallery Conta                                           | L C Search Here                                 | •             |              |
|                                         |                                                        | Find You                        | ur Dream                                                           | Job Today!                                                          |                                                 |               |              |
|                                         | dot                                                    | Title or Company Se             | elect Location 🔹 Se                                                | lect Departme 👻 Q Se                                                | arch Job                                        |               |              |
|                                         |                                                        | We have                         | open pos                                                           | itions now                                                          | <b>!</b>                                        |               |              |
|                                         | All Position                                           | Quality                         | Control Enginee                                                    | er – Steel Manufac                                                  | cturing                                         |               |              |
|                                         | Production (2)                                         | Full Time                       |                                                                    |                                                                     |                                                 |               |              |
|                                         | Marketing and Sales (                                  | 1) Polaad Steels                | is looking for an experienced                                      | Quality Control Engineer to er                                      | nsure our QST steel bars                        |               |              |
|                                         | We are always seeking                                  | documentatio                    | on, and coordination with pro                                      | duction to maintain top-tier p                                      | roduct performance.                             |               |              |
|                                         | talented people. In case<br>cannot find your desired   | you                             |                                                                    |                                                                     | KNOW MORE →                                     |               |              |
|                                         | position here, please sen<br>your LinkedIn profile and | d us<br>I give                  |                                                                    |                                                                     |                                                 |               |              |
|                                         | us your contact informat<br>We will be in touch.       | Sales Ex                        | ecutive – Indust                                                   | rial Steel Produc                                                   | ts                                              |               |              |
|                                         |                                                        | Full Time                       |                                                                    |                                                                     |                                                 |               |              |
|                                         | APPLY JOB                                              | Polaad Steels<br>construction s | is hiring a driven Sales Execu<br>sectors. The role involves clier | tive to expand our footprint in<br>ht acquisition, relationship mar | the infrastructure and<br>hagement, and driving |               | 69           |

Open positions are dynamically managed through the admin panel. Administrators can add, update, or remove job postings via the **'Career'** menu located in the sidebar

#### Admin Panel Link: Career

Admin Menu: Career

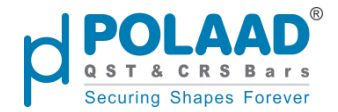

Note: Only theme marked as Active will be displayed as links on the website.

|                  | ega Search |         |                                                      |          |                     |                             | 🛪 English 👻 🕑 | a t 🥥      |
|------------------|------------|---------|------------------------------------------------------|----------|---------------------|-----------------------------|---------------|------------|
| Dashboard        | Career     |         |                                                      |          |                     |                             |               | Create     |
| Products         | Search     | Q 3 Ret | sults                                                |          |                     | <b>T</b> Filter             | 10 💌 Per Page | 1 of 1 🔹 🕨 |
| Pages            |            | Sr No   | Title                                                | location | Department          | Position                    | Status        | Actions    |
| (슈) Services     |            | 1       | Quality Control<br>Engineer – Steel<br>Manufacturing | Jaina    | Production          | Quality Control<br>Engineer | Active        | 2 🗖        |
| Career           |            | 2       | Sales Executive –<br>Industrial Steel<br>Products    | Jalna    | Marketing and Sales | Sales Executive             | Active        | 2 🗖        |
| E: Blogs         |            | 3       | Production Engineer –<br>QST Steel Division          | Jalna    | Production          | Production Engineer         | Active        | 2 🗖        |
| Facilities       |            |         |                                                      |          |                     |                             |               |            |
| Job Applications |            |         |                                                      |          |                     |                             |               |            |
| RVSF             |            |         |                                                      |          |                     |                             |               |            |
| Gallery          |            |         |                                                      |          |                     |                             |               |            |
| l←               |            |         |                                                      |          |                     |                             |               |            |

# **Gallery Menu**

### Website URL: Polaad | Gallery

This is the **Polaad Gallery** page, showcasing categorized images of the company's activities and achievements. Users can explore sections like Environment, Manufacturing, and Social Activities, and download images directly from the gallery. This menu is dynamically managed through the admin panel.

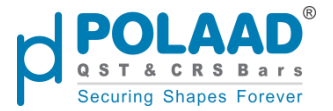

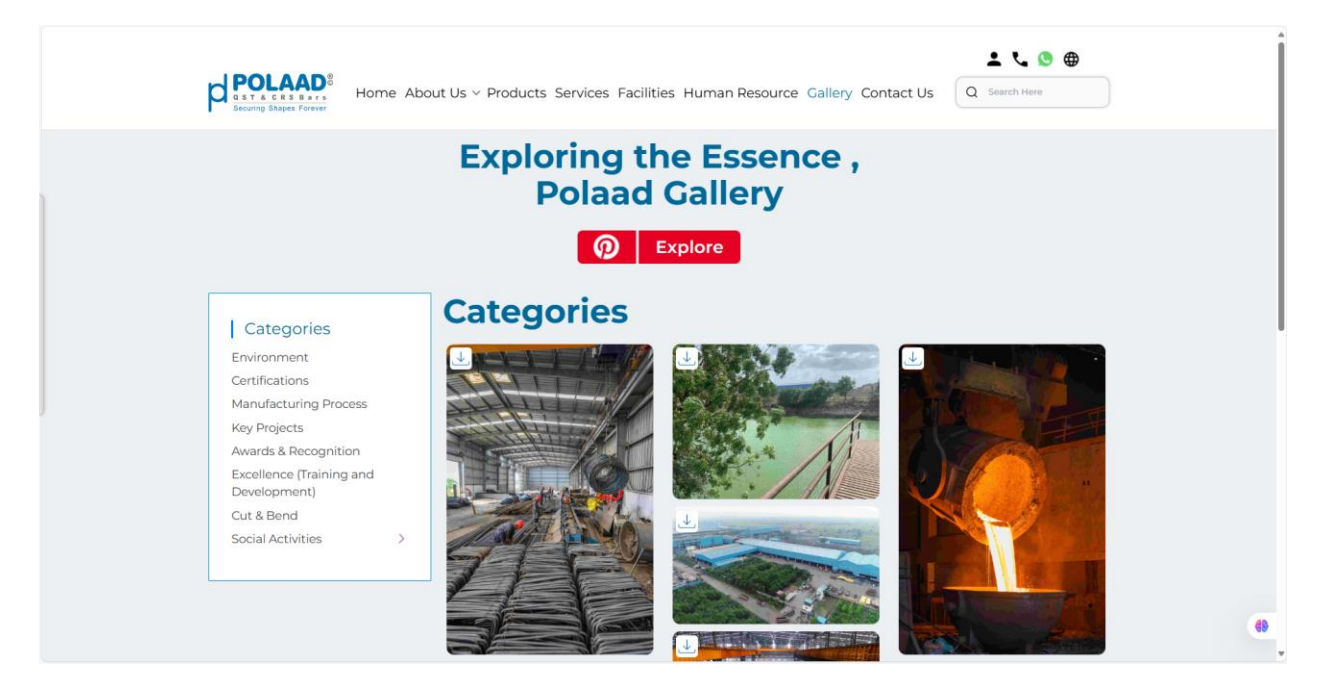

## **Gallery Integration with Admin Panel**

Admin Panel Link: Gallery Category

Admins can access the *Gallery* menu from the sidebar, which includes two submenus: **Category** and **Gallery**.

• First, the admin must add at least one category, which can be edited or deleted as needed.

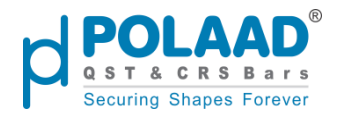

| polaad° Q Mega Sea | irch           |                   |                                 |          |                 | 🗙 Engli | sh 🔻     | 0 | a    | ¢ 🌍     |
|--------------------|----------------|-------------------|---------------------------------|----------|-----------------|---------|----------|---|------|---------|
| Pages              | Gallery Catego | iry               |                                 |          |                 |         |          |   |      | Create  |
| रिते Services      |                |                   |                                 |          | -               |         |          |   |      |         |
| Themes             | Search         | Q 13 Results      |                                 |          | <b>Y</b> Filter | 10 •    | Per Page | 1 | of 2 | 4 1     |
| Career             |                | Parent Name       | Name                            | Position |                 |         |          |   |      | Actions |
| Contact            |                | test              | sub test                        | 0        |                 |         |          |   | 1    |         |
| E: Blogs           |                |                   | test                            | 0        |                 |         |          |   |      |         |
| Facilities         |                |                   | Non.                            | 2        |                 |         |          |   | Ľ    |         |
| Ten Patrika        |                | Social Activities | Planetarium                     | 0        |                 |         |          |   | 2    |         |
| Job Applications   |                |                   | Cut & Bend                      | 0        |                 |         |          |   |      |         |
| RVSF               |                |                   | Excellence (Training and Develo | pment) 0 |                 |         |          |   | 1    |         |
| Category           |                |                   | Augusta 8 Deservations          | 0        |                 |         |          |   |      |         |
| Gallery            |                |                   | Awards & Recognition            | U        |                 |         |          |   | Ľ    |         |
| JG Configure       |                |                   | Factory Visits                  | 0        |                 |         |          |   | 1    |         |
| 🔂 Daily Rate       |                |                   | Key Projects                    | 0        |                 |         |          |   | 1    |         |
| {õ≱ Settings<br> ← |                |                   | Marketing Activities            | 0        |                 |         |          |   | 2    |         |

- After creating categories, images can be uploaded under each category via the *Gallery* submenu.
- Additional features include:
  - Image Compression: A toggle option to automatically compress uploaded images.
  - **Copyright Watermark**: If enabled, a watermark will appear on images when users download them.

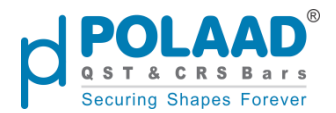

| polaad° Q M             | ega Search                            | 🔀 English 🔻 🕑 📅 ့ 🌘 |
|-------------------------|---------------------------------------|---------------------|
| Pages                   | Edit Gallery                          | Back Sav            |
| ितः Services            |                                       |                     |
| Themes                  | General                               | Settings A          |
| gr <sup>an</sup> Career | Category                              | visible in Page     |
| Contact                 | C Certifications                      | Copyright           |
| Blogs                   | Manufacturing Process                 | Compress            |
| Facilities              | O Marketing Activities                |                     |
| Patrika                 | C C Key Projects                      |                     |
| Job Applications        | Awards & Recognition                  |                     |
| RVSF                    | Excellence (Training and Development) |                     |
| Gallery                 | Cut & Bend                            |                     |
| Category                | • 🖸 🔿 test                            |                     |
| Gallery                 | C Sub test                            |                     |
| Configure               | * 🗀 🔘 Social Activities               |                     |
| Contraction Daily Rate  | D Planetarium                         |                     |
| 중 Settings              | Image                                 |                     |
| l←                      |                                       |                     |

# **Contact Us Menu**

#### Website URL: Polaad | Contact Us

The *Contact Us* menu on the website provides users with a simple way to reach out to the Polaad team. It typically includes a contact form for inquiries, along with essential details such as the company's address, phone number, email, and a map for location guidance.

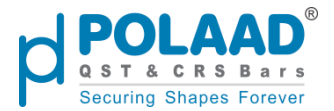

|             | Home About Us v Products Serv                                                                                                    | rices Facilities Human Resource                                                                  | e Gallery Contact Us Q Search Here                                            |
|-------------|----------------------------------------------------------------------------------------------------|--------------------------------------------------------------------------------------------------|-------------------------------------------------------------------------------|
|             | Contact Information                                                                                                    | First Name*                                                                                      | Last Name*                                                                    |
| ©<br>≌<br>♦ | Phone: +91 97300 00019<br>Email: mktg@polaad.in<br>Plot No. G-7, G-7 Part, G-8, G-9, G-10/1, G-<br>10/2, G-11 Addl, MIDC Phase-II Jaina and<br>Gut No. 29,30,36, Village Daregaon, Jaina -<br>431 213 | Email*<br>Select Subject*<br>Product Inquiry Dealer I<br>Vehicle Job Op<br>Recycling<br>Message* | Phone Number*<br>+91<br>Inquiry Visit Request Vendor<br>Registration<br>ening |
|             |                                                                                                    | Write your message                                                                               | SUBMIT                                                                        |

## **Contact Integration with Admin Panel**

User-submitted contact details are stored under the *Contact* menu in the admin panel.

| POLAAD* Q Meg                                         | a Search        |                |                   |                                       |              |                 | 🗙 English 💌 🕑     | a t                                                                                                    |
|-------------------------------------------------------|-----------------|----------------|-------------------|---------------------------------------|--------------|-----------------|-------------------|----------------------------------------------------------------------------------------------------|
| Dashboard                                             | Contact Details | Q 71 Result    | ts                |                                       |              | <b>Y</b> Filter | 10 • Per Page     | [↑] Export                                                                                                    |
| Products                                              |                 | Request Number | Name              | Email                                 | Phone Number | Subject         | Date Time         | Actions                                                                                                    |
| (슈) Services                                          |                 | PD-63290219    | Vishal Chandnanni | vishalchandnani66@g<br>mail.com       | 8422005566   | Product Inquiry | 29-04-25 18:45:06 | 0                                                                                                    |
| Career                                                |                 | PD-54031174    | Hemant bairwa     | hemantbairwa86@gma<br>il.com          | 6356901269   | Product Inquiry | 29-04-25 11:58:08 | 0                                                                                                    |
| Contact                                               |                 | PD-71399255    | Kishor Gadade     | kishor.gadade3002@g<br>mail.com       | 9119424242   | Product Inquiry | 28-04-25 20:09:49 | <b>(a)</b>                                                                                                    |
| Facilities                                            |                 | PD-37890500    | BALAJI INDUSTRIES | balajiindustries5002@g<br>mail.com    | 8857045002   | Product Inquiry | 28-04-25 10:17:42 |                                                                                                    |
| <ul> <li>Patrika</li> <li>Job Applications</li> </ul> |                 | PD-60579748    | Navnath Khade     | navnath.navnath.khade<br>70@gmail.com | 8856953260   | Product Inquiry | 26-04-25 07:33:56 | 0                                                                                                    |
| RVSF                                                  |                 | PD-44497922    | Ankit Rafaliya    | shubhsales101@gmail.<br>com           | 9427089237   | Dealer Inquiry  | 26-04-25 07:19:55 | <b>(10)</b>                                                                                                    |
| Configure                                             |                 | PD-78968020    | Jeevan Patel      | dheeraj1990patel@gm<br>ail.com        | 9977015563   | Dealer Inquiry  | 24-04-25 19:50:05 | Image: A the second second  |
| l←                                                    |                 | PD-22415742    | Moin Patel        | patel.moin@rediffmail.<br>com         | 9975763527   | Dealer Inquiry  | 24-04-25 14:15:06 | Image: Contract of the second second seco |

If the inquiry is related to the **Vehicle Recycling** category, it appears under the *RVSF* menu.

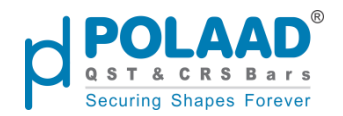

| polaad' Q Mega Sear | rch          |                |                |              |           |                              |              | 🛪 English 👻 🕑       | a ý 🧼      |
|---------------------|--------------|----------------|----------------|--------------|-----------|------------------------------|--------------|---------------------|------------|
| ි Dashboard         | RVSF Request |                |                |              |           |                              |              |                     | 다 Export   |
| en Menu Manage      |              |                |                |              |           |                              | _            |                     |            |
| Products            | Search       | Q 6 Re         | sults          |              |           |                              | ¥ Filter     | 10 • Per Page 1     | of1 • •    |
| Pages               |              | Request Number | Vehicle Reg No | First Name   | Last Name | Email                        | Phone Number | Date Time           | Actions    |
| रिट्ने Services     |              | -              | KA01AB1234     | Hemant       | Bairwa    | hemantbairwa86@g<br>mail.com | 6356901269   | 30-04-2025 12:15:09 | ۵ 🗖        |
| Themes              |              |                |                |              |           | harrow and the               |              |                     | _          |
| er Career           |              | -              | GJ016733       | Henna        | Kamai     | m                            | 8726382638   | 29-04-2025 18:50:36 |            |
| Contact             |              |                | GJ016733       | Henna        | Kamai     | heena@yopmail.co<br>m        | 8726382638   | 29-04-2025 15:11:56 | ۵ 🗖        |
| E: Blogs            | -            |                |                |              |           |                              |              |                     |            |
| Facilities          |              | -              | -              | zxdsgdsgsdhg | hemant    | he@gmail.com                 | 6356901269   | 06-04-2025 10:02:16 |            |
| Terrika             |              | -              | -              | dsdsjhhj     | isisiis   | he@gmail.com                 | 6356901269   | 27-03-2025 13:55:37 | <b>(1)</b> |
| Job Applications    |              | PD-38206463    | GI18H8907      | kalnit       | belani    | kalpit.belani@weser          | 6356901269   | 24-03-2025 18-38-04 |            |
| 🛱 RVSF              |              | 10 30200103    | 01010501       | Raiph        | Dean      | vecodes.com                  | 0550502205   | ET OS EDES EDISDIST |            |
| Gallery             |              |                |                |              |           |                              |              |                     |            |
| Configure           |              |                |                |              |           |                              |              |                     | 69         |
| l←                  |              |                |                |              |           |                              |              |                     |            |

If it pertains to **Job Openings**, it is displayed under the *Job Applications* menu. Admins can **view** and **delete** submitted data but **cannot edit** it.

| POLAAD <sup>®</sup> Q Mega Sear | ch             |                |                        |                      |                                   |              |                        | 文 <sub>A</sub> Er | nglish 🔻 🅑 Ē           | я ф 🌍                                                                                                    |
|---------------------------------|----------------|----------------|------------------------|----------------------|-----------------------------------|--------------|------------------------|-------------------|------------------------|----------------------------------------------------------------------------------------------------|
| Dashboard                       | Job Applicatio | ons            |                        |                      |                                   |              |                        |                   |                        |                                                                                                    |
| on Menu Manage                  | Search         | Q 2            | 7 Results              |                      |                                   |              | T                      | Filter 10         | Per Page               | of 3 🔹 🕨                                                                                                    |
| Products                        |                | Request Number | Position               | Name                 | Email                             | Phone Number | Department             | Location          | Received Date          | Actions                                                                                                    |
| Pages                           |                |                | Quality Control        |                      | harrathair 200                    |              |                        |                   | 20.04.2025             |                                                                                                    |
| င်္ဂြာ Services                 |                | PD-60968620    | Engineer               | Hemant Bairwa        | @gmail.com                        | 6356901269   | Production             | Jalna             | 11:58:41               |                                                                                                    |
| Themes                          |                | PD-64064011    | test position          | Hemant bairwa        | hemantbairwa86<br>@gmail.com      | 6356901269   | Production             | Jalna             | 30-04-2025<br>11:55:48 | <b>(</b>                                                                                                    |
| gr <sup>on</sup> Career         |                |                |                        |                      |                                   |              |                        |                   | 20.04.2025             |                                                                                                    |
| Contact                         |                | PD-45490916    | Quality engineer       | Amol Taktode         | amoitkatode338@<br>gmail.com      | 8623021011   | Production             | Jalna             | 29-04-2025<br>17:08:17 |                                                                                                    |
| Di Blogs                        |                | PD-11960271    | Sales Executive        | Gaurav Waghmare      | gaurav4waghmare<br>@gmail.com     | 9922723217   | Marketing and<br>Sales | Jalna             | 29-04-2025<br>13:02:00 | 0                                                                                                    |
| Facilities                      |                | PD-73160636    | Production<br>Engineer | Dhananjay<br>Tangade | dhananjaytangade<br>481@gmail.com | 8805361552   | Production             | Jalna             | 24-04-2025<br>13:58:21 | Image: Contract of the second second seco |
| Job Applications                |                | PD-41519337    | Techinal or sales      | Utkarsh Saraf        | utkarsh26saraf@g<br>mail.com      | 9766778185   | Marketing              | Pune              | 24-04-2025<br>12:13:41 | 0                                                                                                    |
| Gallery                         |                | PD-72390510    | Field Officer          | Yogesh Kalbande      | yogeshkalbande07<br>@gmail.com    | 9881810781   | Marketing and<br>Sales | Jalna             | 21-04-2025<br>15:59:16 | © <b>[</b> ]                                                                                                    |
| ∬ Configure                     |                | PD-12875051    | Chemical Engineer      | TEJAS GADADE         | tejasgadade1007<br>@gmail.com     | 9021993863   | Production             | Jalna             | 21-04-2025<br>11:54:33 | o 🔟 🏶                                                                                                    |